Instrukcja obsługi i lista części zamiennych

# OptiStar CG07 Jednostka sterująca

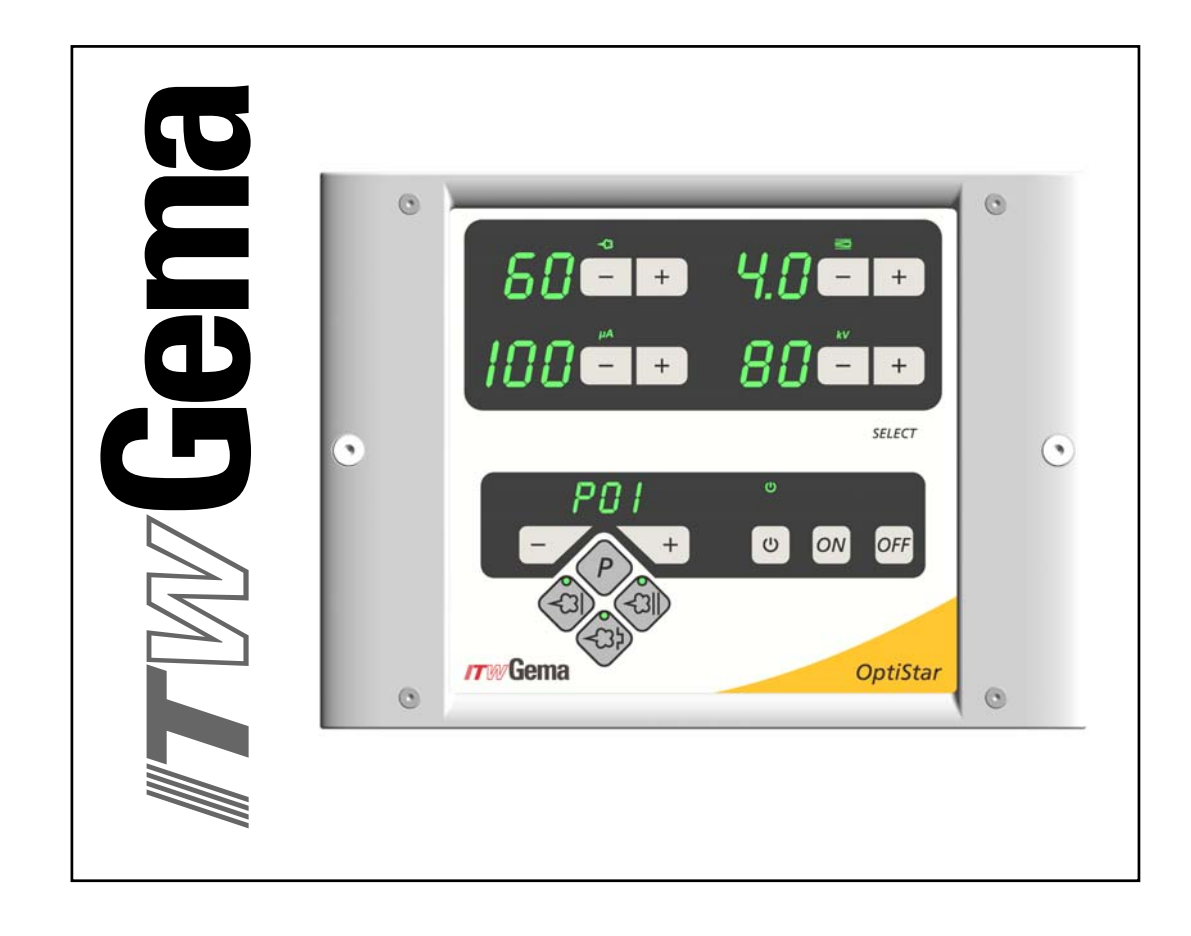

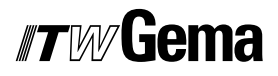

#### Dokumentacja Jednostka sterująca OptiStar CG07

© Prawa autorskie 2006 ITW Gema AG

Wszystkie prawa zastrzeżone.

Publikacja chroniona prawem autorskim. Kopiowanie bez autoryzacji jest niedozwolone. Żadna z części tej publikacji nie może być reprodukowana, kopiowana, tłumaczona lub transmitowana w jakiejkolwiek formie, ani w całości ani częściowo bez pisemnej zgody firmy ITW Gema AG.

OptiFlex, OptiTronic, OptiGun, EasyTronic, EasySelect, EasyFlow i SuperCorona są zarejestrowanymi znakami towarowymi firmy ITW Gema AG.

OptiStar, OptiMatic, OptiMove, OptiMaster, OptiPlus, MultiTronic i Gematic są znakami towarowymi firmy ITW Gema AG.

Wszystkie inne nazwy produktów są znakami towarowymi lub zarejestrowanymi znakami towarowymi ich poszczególnych właścicieli.

W tej instrukcji jest zrobione odniesienie do różnych znaków towarowych i zarejestrowanych znaków towarowych. Takie odniesienia nie oznaczają, że producenci, o których mowa aprobują lub są w jakikolwiek sposób związani przez tę instrukcję. Usiłujemy zachować zapis ortograficzny znaków towarowych i zarejestrowanych znaków towarowych właścicieli praw autorskich.

Cała nasza wiedza i informacje zawarte w tej publikacji były aktualizowane i ważne w dniu oddania do druku. Firma ITW Gema AG nie ponosi odpowiedzialności gwarancyjnej odnośnie interpretacji zawartości tej publikacji, rezerwuje sobie prawo do rewizji publikacji oraz do robienia zmian jej zawartości bez wcześniejszego zawiadomienia.

#### Wydrukowano w Szwajcarii

ITW Gema AG Mövenstrasse 17 9015 St. Gallen Szwajcaria

Tel: +41-71-313 83 00 Fax: +41-71-313 83 83

E-Mail: info@itwgema.ch Strona internetowa: www.itwgema.ch

5

# Spis treści

## Ogólne zasady bezpieczeństwa

|         | Symbole bezpieczeństwa (piktogramy)                                                                    | 5          |
|---------|----------------------------------------------------------------------------------------------------|------------|
|         | Techniczne zasady bezpieczeństwa dla stacjonarnych urządzeń do napylania                               | э          |
|         | farb proszkowych                                                                                       | 6          |
|         | Informacje ogólne                                                                                      | 6          |
|         | Bezpieczenstwo swiadomego działania<br>Indywidualne zasady bezpieczeństwa dla obsługującej firmy lub/j | /          |
|         | personelu                                                                                              | 7          |
|         | Szczególne przypadki zagrożeń                                                                          | 8          |
|         | Wymogi bezpieczeństwa dla elektrostatycznego napylania farb                                            | 9          |
|         | Podsumowanie zasad i regulacji                                                                         | .10        |
|         |                                                                                                    | . 12       |
| O tej i | instrukcji                                                                                             | 13         |
|         | Informacje ogólne                                                                                      | . 13       |
|         | Wersja oprogramowania                                                                                  | .13        |
| Opis f  | funkcji                                                                                                | 15         |
|         | Pole zastosowania                                                                                      | . 15       |
|         | Urządzenia ręczne OptiFlex                                                                             | .15        |
|         | Jednostka sterująca OptiStar CG07                                                                      | .15        |
|         | Funkcie podstawowe                                                                                     | . 15<br>16 |
|         | Funkcje dodatkowe                                                                                      | . 16       |
|         | Tryby operacyjne                                                                                       | . 16       |
|         | Tryby zdefiniowane (Tryb dostępny)                                                                     | . 16       |
|         | I ryby programowalne (I ryb programu)                                                                  | . 16       |
| Paran   | netry techniczne                                                                                       | 17         |
|         | Jednostka sterująca OptiStar CG07                                                                      | . 17       |
|         | Możliwe do podłączenia pistolety                                                                       | . 17       |
|         | Dane elektryczne                                                                                       | .17        |
|         | Wymiary                                                                                                | 18         |
|         | Wartości przepływu powietrza                                                                           | .18        |
| Eleme   | enty obsługi i wyświetlacze                                                                            | 21         |
|         | Wyświetlacze i diody LED                                                                               | 21         |
|         | Przyciski i włączniki                                                                                  | .22        |
|         | Informacje ogólne                                                                                      | .23        |
|         | Wyświetlanie programów                                                                                 | .23        |
|         | vvyswietlanie wartości                                                                                 | .23        |

### Uruchomienie i obsługa

25

# *ITW* **Gema**

| Podłączenia                                                        | 25 |
|--------------------------------------------------------------------|----|
| Podłączenia                                                        |    |
| Rozmieszczenia wtyków                                              | 27 |
| Przygotowanie do uruchomienia                                      | 28 |
| Konfiguracja typu urządzenia                                       | 28 |
| Przygotowanie do pracy zbiornika/kartonu                           | 29 |
| Włączanie kabiny                                                   | 29 |
| Dzienne uruchomienie                                               | 29 |
| Wybór trybu operacyjnego                                           | 29 |
| Ustawianie wydatku i chmury farby                                  | 30 |
| Ustawianie odmuchu elektrody                                       | 30 |
| Ustawianie fluidyzacji                                             | 31 |
| Napylanie farby                                                    | 31 |
| Zdalne sterowanie poprzez pistolet                                 | 32 |
| Wyłączanie                                                         | 32 |
| Zapisywanie programów                                              | 32 |
| Techniczne wyjaśnienie zależności związanych z wysokim napięciem i |    |
| natężeniem prądu                                                   | 33 |
| Charakterystyka krzywej dla trybu dostępnego                       | 33 |
| Charakterystyka krzywej dla trybu programu                         | 33 |
|                                                                    |    |

## Opcje dodatkowe

35

| Parametr systemowy P0                           |  |
|-------------------------------------------------|--|
| Wprowadzanie parametru systemowego              |  |
| Opuszczanie trybu parametru systemowego         |  |
| Godziny pracy i wersja oprogramowania           |  |
| Blokada klawiatury                              |  |
| Współpraca z innymi typami pistoletów i różnice |  |
| Obsługa i konfiguracja pistoletu Tribo          |  |
| Obsługa pistoletu Tribo bez adaptera            |  |
| Współczynnik korygujący dla wydatku farby       |  |
| Wprowadzanie współczynnika korygującego         |  |
| Współczynnik korygujący - diagram               |  |
| Resetowanie pamięci RAM                         |  |
| Przygotowanie farby                             |  |
| OptiFlex F (zbiornik fluidyzacyjny)             |  |
| OptiFlex B (pobór farby z kartonu)              |  |
| OptiFlex S (zbiornik z mieszadłem)              |  |
| Sterowanie urządzeniem bez fluidyzacji          |  |
| Tryb czyszczenia                                |  |
|                                                 |  |

### Diagramy schematyczne

| amy schematyczne                     |    |  |
|--------------------------------------|----|--|
| Diagram pneumatyczny - OptiStar CG07 | 41 |  |
| Schemat blokowy - OptiStar CG07      | 42 |  |

## Wyszukiwanie błędów

43

| -                                    |    |
|--------------------------------------|----|
| Naprawa podzespołów elektrycznych    | 43 |
| Wymiana bezpiecznika (ów)            | 43 |
| Wymiana płyty zasilacza              | 43 |
| Wymiana panela przedniego            | 44 |
| Naprawa podzespołów pneumatycznych   | 45 |
| Wymiana podzespołów pneumatycznych   | 45 |
| Wymiana przewodów pneumatycznych     | 45 |
| Podłączanie przewodów pneumatycznych | 45 |
| Diagnostyka błędów w oprogramowaniu  | 45 |
| Informacje ogólne                    | 45 |
| Kody pomocy                          | 46 |
| Lista kodów pomocy                   | 47 |
| · · ·                                |    |

# *"TW* Gema

| Pojawianie się błędów                                                                                                    |                                                                                                    |
|----------------------------------------------------------------------------------------------------|----------------------------------------------------------------------------------------------------|
| Lista części zamiennych                                                                                                    | 49                                                                                                    |
| Zamawianie części zamiennych<br>Jednostka sterująca OptiStar CG07 .<br>Jednostka sterująca OptiStar CG07 -<br>Jednostka sterująca OptiStar CG07 -<br>Jednostka sterująca OptiStar CG07 -<br>Jednostka sterująca OptiStar CG07 -<br>Jednostka sterująca OptiStar CG07 - | 49<br>50<br>ściana tylna widok wewnętrzny51<br>ściana tylna widok zewnętrzny52<br>ściana tylna widok zewnętrzny53<br>obudowa i zasilacz54<br>panel przedni |

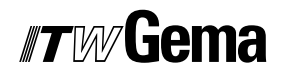

# Ogólne zasady bezpieczeństwa

Ten rozdział zawiera wszystkie podstawowe zasady bezpieczeństwa, które muszą być przestrzegane przez personel obsługujący jednostka sterująca OptiStar CG07.

Należy dokładnie zapoznać się z rozdziałem "Zasady bezpieczeństwa" przed uruchomieniem jednostka sterująca OptiStar CG07.

## Symbole bezpieczeństwa (piktogramy)

Wszystkie warunki oraz ich znaczenie można odnaleźć w poszczególnych instrukcjach obsługi urządzeń firmy ITW Gema. Należy także stosować się do zasad bezpieczeństwa zawartych w poszczególnych instrukcjach obsługi.

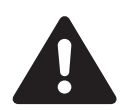

#### NIEBEZPIECZEŃSTWO!

Zagrożenie porażenia prądem lub uderzenia ruchomymi częściami. Możliwe konsekwencje: Śmierć lub poważne obrażenia.

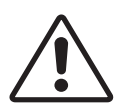

#### UWAGA!

Nieprawidłowe działanie może prowadzić do uszkodzenia lub nieprawidłowego działania urządzenia. Możliwe konsekwencje: Lekkie obrażenia lub uszkodzenie sprzętu.

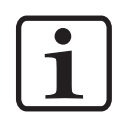

#### **INFORMACJA!**

Pomocnicze wskazówki i informacje.

## Zgodność użycia

- Jednostka sterująca OptiStar CG07 została wyprodukowana według najnowszych specyfikacji i zgodnie z technicznymi zasadami bezpieczeństwa. System służy do normalnego napylania farb proszkowych.
- Każde inne zastosowanie jest niezgodne z przeznaczeniem. Producent nie ponosi odpowiedzialności za wady wynikłe na skutek niewłaściwego użytkowania tego urządzenia; odpowiedzialność ponosi wyłącznie użytkownik. Jeśli jednostka sterująca OptiStar CG07 będzie wykorzystywana do innych celów niż została przeznaczona, firma ITW Gema AG nie będzie ponosiła za to odpowiedzialności.

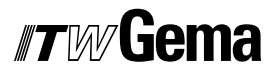

- Przestrzeganie wymaganych przez producenta zasad instrukcji obsługi, serwisowania i konserwacji zapewni bezpieczeństwo pracy. Jednostka sterująca OptiStar CG07 może być uruchamiana, używana i konserwowana tylko przez przeszkolony i poinformowany o możliwych niebezpieczeństwach personel.
- Uruchomienie (wykonanie poszczególnych operacji) jest zabronione do czasu końcowego zmontowania jednostki sterującej OptiStar CG07 i jego okablowania zgodnie z normą (98/37 EG). EN 60204 - 1 (bezpieczeństwo obsługi maszyn).
- 5. Nieautoryzowane modyfikacje jednostki sterującej OptiStar CG07 zwalniają producenta z odpowiedzialności za wynikłe szkody.
- 6. Przepisy związane z zapobieganiem wypadkom, jak również inne ogólnie zasady bezpieczeństwa muszą być przestrzegane.
- 7. Muszą być przestrzegane także regionalne przepisy bezpieczeństwa.

| Ochrona | a p. wybuchowa                   | Stopień zabezp. | Klasa temperatury                |
|---------|----------------------------------|-----------------|----------------------------------|
| CE      | <b>ξ</b> x <sub>II (2) 3 D</sub> | IP54            | T6 (strefa 21)<br>T4 (strefa 22) |

# Techniczne zasady bezpieczeństwa dla stacjonarnych urządzeń do napylania farb proszkowych

## Informacje ogólne

Urządzenia elektrostatyczne firmy ITW Gema są dopracowane technicznie i bezpieczne w obsłudze. Jednakże instalacja może stwarzać zagrożenie, gdy jest używana niezgodnie z przeznaczeniem. Należy pamiętać, iż konsekwencją tego może być zagrożenie dla życia lub odniesienie obrażeń, a także uszkodzenie urządzenia lub innych maszyn lub spowodowanie obniżenia efektywności pracy urządzenia.

- Urządzenia do napylania farb proszkowych mogą być włączane i obsługiwane tylko po dokładnym zapoznaniu się z instrukcją obsługi. Nieprawidłowe użycie podzespołów sterujących może prowadzić do wypadków, uszkodzeń i błędnego działania.
- Przed każdorazowym włączeniem urządzeń należy sprawdzić sprzęt pod względem bezpieczeństwa obsługi (należy to robić regularnie)!
- Dla zapewnienia bezpiecznej obsługi muszą być przestrzegane następujące przepisy zawarte w: BGI 764 oraz DIN VDE 0147, część 1.
- 4. Należy przestrzegać zasad bezpieczeństwa ustanowionych lokalnie.
- 5. Przed przystąpieniem do naprawy urządzenia należy odłączyć wtyczkę od zasilania!
- 6. Gniazda i wtyczki urządzeń mogą być rozłączane tylko wtedy, gdy jest wyłączone zasilanie.
- 7. Przewody elektryczne pomiędzy jednostką sterującą, a pistoletem powinny być tak ułożone, aby nie były narażone na uszko-

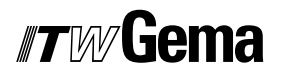

dzenia podczas pracy. Należy przy tym przestrzegać lokalnych przepisów.

- Należy używać tylko oryginalnych części zamiennych, ponieważ części te zabezpieczają przed wybuchem. W przypadku używania nie oryginalnych części użytkownik utraci prawa do gwarancji.
- 9. Jeżeli urządzenia firmy ITW Gema pracują w połączeniu z urządzeniami innych producentów, wtedy należy także zwracać uwagę na ich zasady bezpieczeństwa.
- Przed uruchomieniem należy zapoznać się z instalacją i podzespołami obsługi. Jest zbyt późno na zapoznanie się z instrukcjami obsługi, podczas gdy urządzenie już pracuje.
- Zachować ostrożność podczas pracy z mieszanką farba proszkowa/powietrze. Prawidłowe proporcje stężenia farby proszkowej/powietrza grożą wybuchem. Nie palić papierosów podczas operacji malowania.
- 12. Zgodnie z ogólnymi przepisami dla instalacji do elektrostatycznego napylania farb proszkowych osoby z rozrusznikami serca nie powinny przebywać w strefie pola elektrostatycznego, czyli w obszarze malowania.

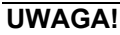

Informujemy, że użytkownik jest odpowiedzialny za bezpieczną obsługę urządzeń. Firma ITW Gema nie ponosi odpowiedzialności za żadne konsekwencje wypadków!

### Bezpieczeństwo świadomego działania

Każda osoba odpowiedzialna za montaż, uruchomienie, obsługę i naprawy urządzeń musi dokładnie zapoznać się z rozdziałem "Zasady bezpieczeństwa". Operator musi zapewnić, że użytkownik przeszedł odpowiednie szkolenie i jest świadomy grożących mu niebezpieczeństw.

Urządzenia sterujące muszą być ustawione w strefie 22. Pistolety napylające są dopuszczone w strefie 21 utworzonej dla nich.

Urządzenia do napylania farb proszkowych mogą być obsługiwane przez tylko przez przeszkolony personel. Jakiekolwiek modyfikacje w podzespołach elektrycznych mogą być wykonywane tylko przez wykwalifikowaną obsługę.

Należy bezwzględnie przestrzegać procedur wyłączania w poszczególnych instrukcjach obsługi przy każdej czynności: montaż, uruchomienie, ustawianie, praca, zmiany parametrów, dozór i naprawy.

Urządzenia do napylania farb proszkowych można wyłączyć za pomocą wyłącznika głównego w przypadku wyłączenia bezpieczeństwa. Poszczególne podzespoły powinny być wyłączane podczas operacji za pomocą odpowiednich wyłączników.

### Indywidualne zasady bezpieczeństwa dla obsługującej firmy lub/i personelu

1. Wszystkie działania, które będą miały negatywny wpływ na techniczne bezpieczeństwo urządzeń są zabronione.

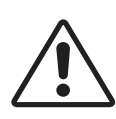

# *"Tw/*Gema

- Powinien być ustanowiony zakaz wstępu osobom nieuprawnionym do strefy napylania farb proszkowych (jest to użycie urządzenia niezgodnie z jego przeznaczeniem).
- 3. Przy kontaktach z niebezpiecznymi materiałami użytkownik powinien zapewnić niezbędne instrukcje w celu wyszczególnienia niebezpieczeństw dla ludzi i środowiska, a także niezbędne środki zapobiegawcze i reguły zachowań. Instrukcje obsługi powinny być napisane w prosty i zrozumiały sposób oraz w języku, który używa personel. Instrukcje powinny znajdować się w miejscu widocznym i w zasięgu obsługującego personelu.
- 4. Obsługa jest zobligowana do sprawdzania urządzeń przynajmniej raz na jedną zmianę roboczą w celu wykrycia uszkodzeń lub nieprawidłowości w pracy. Może to mieć bezpośredni wpływ na bezpieczeństwo - należy niezwłocznie sporządzić raport o stanie urządzeń.
- 5. Obsługa musi być pewna, że urządzenia elektrostatyczne firmy ITW Gema znajdują się w dobrym stanie technicznym.
- 6. Użytkownik powinien zapewnić obsłudze specjalne ubrania ochronne (np. maskę do oddychania).
- 7. Obsługa zgodnie z wymogami musi zapewnić czystość w obszarze urządzeń malarskich i wokół niego.
- 8. Żadne podzespoły bezpieczeństwa nie mogą być demontowane. Jeżeli w przypadku przeglądu lub naprawy istnieje potrzeba zdemontowania jakiegoś podzespołu bezpieczeństwa, to należy zamontować go niezwłocznie po wykonaniu czynności serwisowej. Wszystkie czynności związane z przeglądem lub serwisem mogą być wykonywane tylko po odłączeniu zasilania od urządzeń. Te czynności może wykonywać tylko przeszkolony personel.
- Czynności takie, jak sprawdzanie fluidyzacji lub pomiary wysokiego napięcia na pistoletach muszą być wykonywane podczas pracy urządzeń.

## Szczególne przypadki zagrożeń

## Energia elektryczna

Należy mieć na uwadze, iż przebywanie w pobliżu wysokiego napięcia/natężenia może być zagrożeniem dla życia. Nie można otwierać urządzeń podłączonych do wysokiego napięcia - najpierw należy odłączyć wtyczkę - w innym przypadku może nastąpić porażenie elektryczne.

## Proszek

Mieszanina proszek/powietrze jest wybuchowa, zapłon może nastąpić od iskry. System wentylacji kabiny proszkowej musi być sprawny i efektywny. Zaleganie proszku na podłodze kabiny i wokół niej także jest potencjalnym źródłem zagrożenia poślizgnięcia się.

## Ładowanie statyczne

Ładowanie statyczne może nieść za sobą następujące konsekwencje: naładowanie człowieka, szok elektryczny, iskrzenie. Należy unikać ładowanie innych przedmiotów - patrz "Uziemienie".

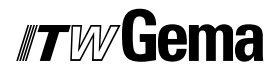

#### Uziemienie

Wszystkie przewodzące elektrycznie części i urządzenia znajdujące się w strefie pracy (zgodnie z DIN VDE 0745, część 102) muszą być uziemione 1.5 metra z każdej strony oraz 2.5 metra wokół otworów na domalowywanie ręczne. Rezystancja uziemienia musi wynosić do 1 MOhm. Należy regularnie przeprowadzać pomiar uziemienia. Warunkiem prawidłowej pracy jest pewność, iż detale są uziemione prawidłowo. Wszystkie miejsca styku pomiędzy detalem, zawieszką, a systemem transportu muszą być utrzymywane w należytej czystości, wtedy będzie gwarancja prawidłowego przewodnictwa. Niezbędne urządzenia do pomiaru rezystancji muszą być w każdej chwili gotowe do użycia.

#### Sprężone powietrze

Przy dłuższych przerwach w pracy lub przestojach, urządzenia do malowania muszą być odmuchane sprężonym powietrzem. Istnieje niebezpieczeństwo odniesienia obrażeń w przypadku uszkodzonych przewodów pneumatycznych lub w przypadku niekontrolowanego albo niewłaściwego użycia sprężonego powietrza.

#### Zgniatanie i ucinanie

Podczas operacji ruchome części mogą rozpocząć pracę w swojej strefie. Tylko przeszkolony personel może znajdować się w strefie pracy ruchomych części. Użytkownik powinien ograniczyć dostęp do tych stref zgodnie z lokalnymi przepisami bezpieczeństwa.

#### Dostęp w wyjątkowych okolicznościach

Użytkownik musi zapewnić zgodnie z lokalnymi przepisami, że po naprawie części elektrycznych lub po wznowieniu operacji, zostanie ponownie ograniczony dostęp do stref, w których były dokonywane naprawy.

#### Zakaz wprowadzania modyfikacji i zmian w urządzeniach

Ze względów bezpieczeństwa zabrania się wprowadzania jakichkolwiek zmian i modyfikacji do elektrostatycznych urządzeń malarskich.

Nie można pracować na niesprawnych urządzeniach, a uszkodzone podzespoły muszą zostać niezwłocznie wymienione lub naprawione. Należy używać tylko oryginalnych części firmy ITW Gema. W przypadku użycia nieoryginalnych części warunki gwarancji nie będą respektowane.

Naprawy mogą wykonywać tylko specjaliści lub serwis ITW Gema. Nieautoryzowane naprawy mogą prowadzić do obrażeń lub uszkodzenia urządzeń. W takim przypadku gwarancja firmy ITW Gema traci swoją ważność.

# Wymogi bezpieczeństwa dla elektrostatycznego napylania farb

- 1. Urządzenie może stanowić zagrożenie, jeżeli nie będą przestrzegane warunki zawarte w instrukcji obsługi.
- Wszystkie elektrostatycznie przewodzące części znajdujące się w odległości 5 metrów od urządzeń malarskich muszą być uziemione.
- Podłoga w miejscu pracy musi być elektrostatycznie przewodząca (zwykły beton jest materiałem przewodzącym).

# *"Tw/*Gema

- 4. Personel obsługujący musi nosić buty przewodzące (np. ze skórzanymi podeszwami).
- 5. Personel obsługujący musi trzymać pistolet gołą ręką W przypadku użycia rękawic, muszą być one przewodzące.
- 6. Załączony przewód uziemiający (w kolorze zielono/żółtym) musi zostać podłączony do uziemionej śruby na tylnim panelu jednostki sterującej. Przewód uziemiający musi posiadać właściwe metaliczne połączenie z kabiną proszkową, systemem odzysku farby, systemem transportu farby, oraz detalem do malowania.
- Przewody elektryczne oraz węże proszkowe muszą być ułożone w taki sposób, aby były chronione przed uszkodzeniami termicznymi i mechanicznymi.
- 8. Urządzenie do malowania powinno mieć zasilanie dopiero po włączeniu kabiny proszkowej. W przypadku wyłączenia kabiny zasilanie urządzenia powinno zostać odłączone samoczynnie.
- Skuteczność podłączeń uziemieniowych powinna być sprawdzana raz w tygodniu. (np. zawieszki, system transportu)Wartość rezystancji powinna wynosić do 1 MOhm.
- 10. Jednostka sterująca powinna być wyłączona podczas czyszczenia pistoletu lub wymiany dyszy.
- Podczas pracy z chemicznymi środkami czystości może wystąpić ryzyko niebezpiecznych oparów. Należy zapoznać się z instrukcjami stosowania tych środków.
- Należy postępować zgodnie z instrukcjami obsługi producenta i ochrony środowiska w przypadku rozlania środków czystości lub rozsypania farby proszkowej.
- 13. W przypadku uszkodzenia jakiejkolwiek części pistoletu nie można jej ponownie użyć.
- 14. Dla własnego bezpieczeństwa należy używać podzespołów wykazanych w instrukcjach obsługi. Użycie nieoryginalnych części może prowadzić do ryzyka obrażeń. Należy używać tylko oryginalnych części firmy ITW Gema.
- 15. Naprawy może wykonywać tylko specjalista. Pod żadnym pozorem nie może wychodzić poza strefę pracy urządzeń - musi być zachowana ochrona przeciwwybuchowa.
- 16. Należy wyeliminować czynniki sprzyjające nadmiernej koncentracji farby w obrębie kabiny proszkowej lub strefy napylania. System wentylacyjny musi być wydajny, aby zapobiec nadmiernej koncentracji farby, większej o 50% od dolnej granicy wybuchu (UEG) (UEG = max. dozwolona koncentracja mieszaniny proszek/powietrze). Jeżeli granica UEG jest nieznana, wtedy należy użyć wartości 10 g/m<sup>3</sup>.

## Podsumowanie zasad i regulacji

Poniższa lista zawiera zbiór zasad i regulacji, których należy przestrzegać:

| resjonanston |                                                                                                    |
|--------------|----------------------------------------------------------------------------------------------------|
| BGV A1       | Zasady ochrony                                                                                                    |
| BGV A3       | Materiały i urządzenia elektryczne                                                                                                    |
| BGI 764      | Elektrostatyczne nakładanie powłok                                                                                                    |
| BGR 132      | Wytyczne dla ochrony przed zapłonem przy ładowaniu elektrostatycznym (Wytyczne "Ładowanie statyczne")                                        |
| VDMA 24371   | Wytyczne dla elektrostatycznego nakładania powłok<br>syntetycznych <sup>1)</sup><br>- część 1 Ogólne wymagania<br>- część 2 Przykłady użycia |

Wytyczne i regulacje niemieckiego stowarzyszenia profesjonalistów

#### EN Normy Europejskie

| Zbliżenie praw państw członkowskich w nawiązaniu do<br>urządzeń i systemów bezpieczeństwa dla ich użycia w<br>miejscach o potencjalnym zagrożeniu wybuchem          |
|----------------------------------------------------------------------------------------------------|
| Bezpieczeństwo urządzeń <sup>2)</sup>                                                                                                    |
| Elektryczne urządzenia do detekcji, lokalizacji miejsca zagrożenia wybuchem <sup>3)</sup>                                                                           |
| Urządzenia elektryczne dla stref potencjalnie wybucho-<br>wych - Elektrostatyczne ręczne urządzenia do napylania                                                    |
| Wymagania do wyboru, instalacji oraz użycia elektrosta-<br>tycznych urządzeń dla materiałów palnych - Ręczne<br>elektrostatyczne pistolety napylające <sup>2)</sup> |
| Stacjonarne urządzenia do napylania palnych farb proszkowych <sup>2)</sup>                                                                                          |
| Malarnie - Kabiny do napylania organicznych sproszko-<br>wanych materiałów - wymogi bezpieczeństwa                                                                  |
| Zabezpieczenia typu IP; kontakt, inne materiały ochrona przed wodą dla urządzeń elektrycznych <sup>2)</sup>                                                         |
| Regulacje VDE dla podnoszenia wartości wysokiego napięcia w urządzeniach oraz praca urządzeń z nomi-<br>nalnym napięciem do 1000 V <sup>3)</sup>                    |
|                                                                                                    |

### Regulacje VDE (Stowarzyszenie niemieckich inżynierów)

| DIN VDE 0100            | Regulacje dla podnoszenia wartości wysokiego napięcia w urządzeniach z nominalnym napięciem do 1000 V <sup>4)</sup> |
|-------------------------|----------------------------------------------------------------------------------------------------|
| DIN VDE 0105            | Regulacje VDE dla pracy na urządzeniach o wysokim napięciu <sup>4)</sup>                                            |
| część 1                 | Regulacje podstawowe                                                                                                |
| część 4                 | Dodatkowe wytyczne dla stacjonarnych elektrostatycz-<br>nych urządzeń napylających                                  |
| DIN VDE 0147<br>część 1 | Konfiguracja stacjonarnych elektrostatycznych urządzeń napylających 4)                                              |
| DIN VDE 0165            | Konfiguracja urządzeń elektrycznych zlokalizowanych w strefach z niebezpieczeństwem wybuchu <sup>4)</sup>           |

Źródła:

<sup>1)</sup> Carl Heymanns Verlag KG, Luxemburger Strasse 449, 5000 Köln 41, lub od odpowiedniego stowarzyszenia pracodawców

<sup>2)</sup> Beuth Verlag GmbH, Burgrafenstrasse 4, 1000 Berlin 30

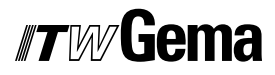

<sup>3)</sup> General secretariat, Rue Bréderode 2, B-1000 Bruxelles, albo odpowiedni komitet narodowy

<sup>4)</sup> VDE Verlag GmbH, Bismarckstrasse 33, 1000 Berlin 12

## Szczególne środki bezpieczeństwa

- Prace instalacyjne wykonywane przez klienta, muszą być wykonane zgodnie z lokalnymi przepisami
- Przed uruchomieniem malarni należy sprawdzić, czy żadne obce przedmioty nie znajdują się w kabinie proszkowej lub rurach odzysku (powietrze wejścia i wyjścia)
- Należy zwrócić uwagę, czy uziemienie podzespołów zostało wykonane zgodnie z lokalnymi przepisami

# O tej instrukcji

## Informacje ogólne

Niniejsza instrukcja obsługi zawiera wszelkie informacje, niezbędne do pracy z jednostką sterującą OptiStar CG07. Dzięki nim w bezpieczny sposób można przeprowadzić uruchomienie, a także optymalnie użytkować nowy system proszkowy.

Informacje dotyczące funkcjonowania poszczególnych podzespołów systemu, takich jak - kabina, jednostka sterująca, pistolet lub inżektor - należy szukać w załączonych, poszczególnych instrukcjach obsługi.

## Wersja oprogramowania

Ten dokument opisuje działanie jednostki sterującej OptiStar CG07 z wersją oprogramowania 1.05!

# Opis funkcji

## Pole zastosowania

Jednostka sterująca OptiStar CG07 jest przeznaczona do kontroli pracy pistoletów napylających firmy ITW Gema (patrz także rozdział "Parametry techniczne").

Każde inne zastosowanie jest niezgodne z przeznaczeniem. Producent nie ponosi odpowiedzialności za wynikłe z tego tytułu uszkodzenia; ryzyko bierze na siebie użytkownik!

Dla lepszego zrozumienia zależności w procesie malowania proszkowego, zaleca się dokładnie zapoznać z instrukcjami obsługi innych komponentów i poznanie ich funkcjonowania.

### Urządzenia ręczne OptiFlex

Dostępne są następujące urządzenia ręczne serii OptiFlex:

- OptiFlex B (pobór farby z kartonu)
- OptiFlex F (zbiornik z fluidyzacją)
- OptiFlex S (zbiornik z mieszadłem)

## Jednostka sterująca OptiStar CG07

### Charakterystyka modelu

- Jednostka sterująca OptiStar CG07 jest używana do elektrostatycznego napylania farb wraz z urządzeniami ręcznymi serii OptiFlex (fluidyzacja-, karton- lub mieszadło)
- Jednostka sterująca OptiStar CG07 pozwala konfigurować parametry procesu (nastawy pneumatyczne oraz prądowo napięciowe), parametry systemowe, dane procesu, informacje o statusie oraz korygowaną wartość dla węża proszkowego. Wszystkie wartości pneumatyczne mogą być sterowane centralnie poprzez jednostkę
- Obsługa jest łatwa i czytelnie opisana
- Personel obsługujący może zapisać indywidualne ustawienia według własnego doświadczenia
- Wszystkie ustawienia dla efektywnego napylania są łatwe w obsłudze i powtarzalne. Wbudowana elektronika pozwala na

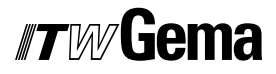

dokładne ustawienie wydatku farby oraz na odczytywanie wartości na cyfrowych wyświetlaczach

- Jednostka sterująca OptiStar CG07 może być podłączana do napięcia sieciowego w zakresie 100-240 VAC, 50-60 Hz, w jednej fazie
- Uwaga silnik wibracyjny wymaga napięcia 100/110/220
   VAC w zależności od napięcia sieciowego w danym kraju

### Funkcje podstawowe

- Intuicyjna obsługa
- Ustawianie i wyświetlanie wartości na dwóch poziomach
- Wprowadzanie/zapisywanie parametrów procesu do programów
- Możliwe zdalne sterowanie z pistoletu (tylko OptiSelect GM02)

### Funkcje dodatkowe

- Regulacja natężenia prądu z ograniczeniem wysokiego napięcia
- Sterowanie wartościami powietrza
- Kontrola mieszadła i stołu wibracyjnego
- Wskazywanie statusu i diagnostyka błędów

## Tryby operacyjne

Jednostka sterująca OptiStar CG07 może pracować w dwóch trybach operacyjnych. Zgodnie z wybranym trybem pracy wysokie napięcie i natężenie prądu są automatyczne ustawiane i limitowane.

## Tryby zdefiniowane (Tryb dostępny)

Jednostka sterująca OptiStar CG07 posiada trzy zdefiniowane tryby pracy (dla detali płaskich, części skomplikowanych oraz do przemalowania). Podczas pracy w jednym z trybów napięcie i natężenie prądu są ustawiane i ograniczane automatycznie.

W tych trybach, wartości natężenia prądu (µA) i wysokiego napięcia (kV) są już zadane, natomiast można ustawiać wydatek farby oraz wartości powietrza. Wartości powietrza można zapisywać oddzielnie dla każdego z trybów.

## Tryby programowalne (Tryb programu)

W tym trybie operacyjnym jest dostępnych 20 możliwych do indywidualnego skonfigurowania programów (P01-P20). Te programy są zapisywane automatycznie i możliwe do ponownego wywołania.

Można niezależnie ustawiać natężenie prądu, wysokie napięcie, wydatek farby, powietrze całkowite, odmuch elektrody oraz powietrze fluidyzacyjne, (jeśli jest dostępne).

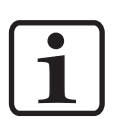

#### Informacja:

Wymienionych 20 ustawialnych programów oraz 3 tryby zdefiniowane są zapamiętywane automatycznie, bez konieczności potwierdzania!

# **Parametry techniczne**

## Jednostka sterująca OptiStar CG07

### Możliwe do podłączenia pistolety

| OptiStar CG07   | Możliwości podłączenia   |
|-----------------|--------------------------|
| OptiSelect GM02 | Tak                      |
| OptiGun GA02    | Tylko z adapterem spustu |
| PG1             | Tak                      |
| PG2-A / PG2-AX  | Tylko z adapterem spustu |
| PG3-E**         | Tak                      |
| TriboJet*       | Tak, z adapterem         |

\* Typ pistoletu musi być ustawiony na jednostce sterującej (patrz "Opcje dodatkowe"). Typ pistoletu Tribo niezatwierdzony (ATEX).

\*\* Tylko dla emalii proszkowej, typ pistoletu niezatwierdzony (ATEX).

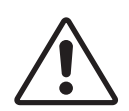

Uwaga: Urządzenie do malowania ręcznego OptiFlex S może pracować tylko z określonymi typami pistoletów!

## Dane elektryczne

| OptiStar CG07                               |                                          |
|---------------------------------------------|------------------------------------------|
| Nominalne napięcie wejściowe                | 100-240 VAC                              |
| Częstotliwość                               | 50-60 Hz                                 |
| Wartość wejściowa (bez wibratora)           | 40 VA                                    |
| Nominalne napięcie wyjściowe (do pistoletu) | max. 12 V                                |
| Nominalny prąd wyjściowy (do pistoletu)     | max. 1 A                                 |
| Zasilanie wibratora (na wyjściu Aux)        | 110/220 VAC<br>max. 100W                 |
| Stopień zabezpieczenia                      | IP54                                     |
| Zakres temperatur                           | 0°C - +40°C<br>(+32°F - +104°F)          |
| Max. temperatura                            | 85°C (+185°F)                            |
| Dopuszczenia                                | C C E (Ex) II (2) 3 D<br>PTB05 ATEX 5009 |

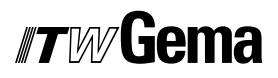

## Dane pneumatyczne

| OptiStar CG07                                |                          |
|----------------------------------------------|--------------------------|
| Wejściowe sprężone powietrze (na sterowniku) | Złącze kątowe 8 mm       |
| Wejściowe sprężone powietrze (na filtrze)    | G1/4" - gwint wewnętrzny |
| Max. ciśnienie wejściowe                     | 10 bar / 145 psi         |
| Min. ciśnienie wewnętrzne (praca jednostki)  | 6 bar / 87 psi           |
| Max. zawartość pary wodnej                   | 1,3 g/m³                 |
| Max. zawartość oparów olejowych              | 0,1 mg/m³                |

## Wymiary

| OptiStar CG07 |        |
|---------------|--------|
| Szerokość     | 248 mm |
| Głębokość     | 250 mm |
| Wysokość      | 174 mm |
| Waga          | 5,2 kg |

## Wartości przepływu powietrza

Powietrze całkowite składa się z powietrza transportowego i dozującego, w relacji do procentowo (%) ustawionego wydatku farby. W ten sposób wartość powietrza całkowitego pozostaje stała. Dla wyjaśnienia, patrz na poniższe przykłady ze współczynnikiem korygującym C0=1,0 i średnicą dyszy powietrza transportowego = 1,4 mm:

| OptiStar CG07            |             |                           |                         |
|--------------------------|-------------|---------------------------|-------------------------|
| Powietrze cał-<br>kowite | llość farby | Powietrze<br>transportowe | Powietrze do-<br>zujące |
|                          | 81 %        | 5,7 Nm³/h                 | 0,8 Nm³/h               |
| 6,5 Nm³/h                | 40 %        | 3,6 Nm³/h                 | 2,9 Nm³/h               |
|                          | 0 %         | 1,0 Nm³/h                 | 5,5 Nm³/h               |
|                          | 100 %       | 5,5 Nm³/h                 | 0 Nm³/h                 |
| 5,5 Nm³/h                | 50 %        | 3,3 Nm³/h                 | 2,2 Nm³/h               |
|                          | 0 %         | 1,0 Nm³/h                 | 4,5 Nm³/h               |
|                          | 100 %       | 4,0 Nm³/h                 | 0 Nm³/h                 |
| 4,0 Nm³/h                | 50 %        | 2,5 Nm³/h                 | 1,5 Nm³/h               |
|                          | 0 %         | 1,0 Nm³/h                 | 3,0 Nm³/h               |

| Jednostka sterująca OptiStar CG07                    |                                                                                    |
|------------------------------------------------------|------------------------------------------------------------------------------------|
| Wartość przepływu - powietrze fluidyzacji:           |                                                                                    |
| OptiFlex B                                           | 0-1.0 Nm³/h<br>(Wartość fabr 0.2 m³/h<br>dla wszystkich trybów)                    |
| OptiFlex F (bez fluidyzacji i odpowietrznika)        | 0-5.0 Nm³/h<br>(Wartość fabr 1.0 m³/h<br>dla wszystkich trybów)                    |
| OptiFlex S                                           | 0-1.0 Nm³/h<br>(Wartość fabr 0.2 m³/h<br>dla wszystkich trybów)                    |
| Wartość przepływu - powietrze odmuchu elek-<br>trody | 0-3.0 Nm³/h<br>(Wartość fabr 0.2 m³/h<br>dla wszystkich trybów)                    |
| Wartość przepływu - powietrze transportowe           | 0-5.4 Nm³/h<br>(Wartość fabr 60% dla<br>wszystkich trybów, m³/h<br>wartość zadana) |
| Wartość przepływu - powietrze dozujące               | 0-4.5 Nm³/h<br>(Wartość fabr 4.0 m³/h<br>dla wszystkich trybów)                    |

## Informacja:

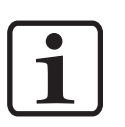

Zużycie powietrza całkowitego zależy od typu urządzenia i składa się z 4 ustawialnych wartości powietrza (bez wartości powietrza na odpowietrzniku przy urządzeniu OptiFlex F). Te wartości są aktualne tylko przy wartości ciśnienia na wewnętrz-

nym reduktorze 5,5 bar (przy włączonej jednostce i wciśniętym spuście 6 Nm³/h)!

# Elementy obsługi i wyświetlacze

## Wyświetlacze i diody LED

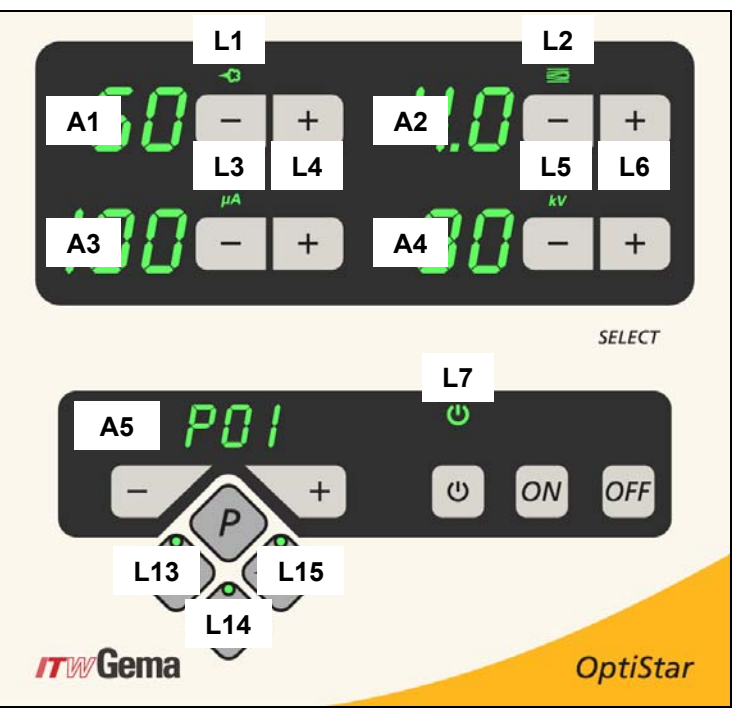

Jednostka sterująca OptiStar CG07 - Wyświetlacze i diody LED

| Opis  | Funkcja                                                                        |
|-------|--------------------------------------------------------------------------------|
| A1-A4 | Wyświetla aktualne/nominalne wartości i parametry syste-<br>mowe               |
| A5    | Wyświetla numery programów, kody diagnostyki błędów oraz informację o statusie |
| L1    | Wydatek farby (wyświetlany w %)                                                |
| L2    | Wartość powietrza całkowitego (wyświetlana w Nm³/h)                            |
| L3    | Natężenie prądu (wyświetlane w µA)                                             |
| L4    | Powietrze fluidyzacji (wyświetlane w Nm³/h)                                    |
| L5    | Wysokie napięcie (wyświetlane w kV)                                            |
| L6    | Powietrze odmuchu elektrody (wyświetlane w Nm³/h)                              |
| L7    | Aktywacja wibratora/fluidyzacji                                                |
| L13   | Aktywny tryb pracy dla malowania detali płaskich                               |

# *ITW* Gema

| L14 | Aktywny tryb pracy dla malowania części skomplikowanych |
|-----|---------------------------------------------------------|
| L15 | Aktywny tryb pracy dla przemalowywania                  |

## Przyciski i włączniki

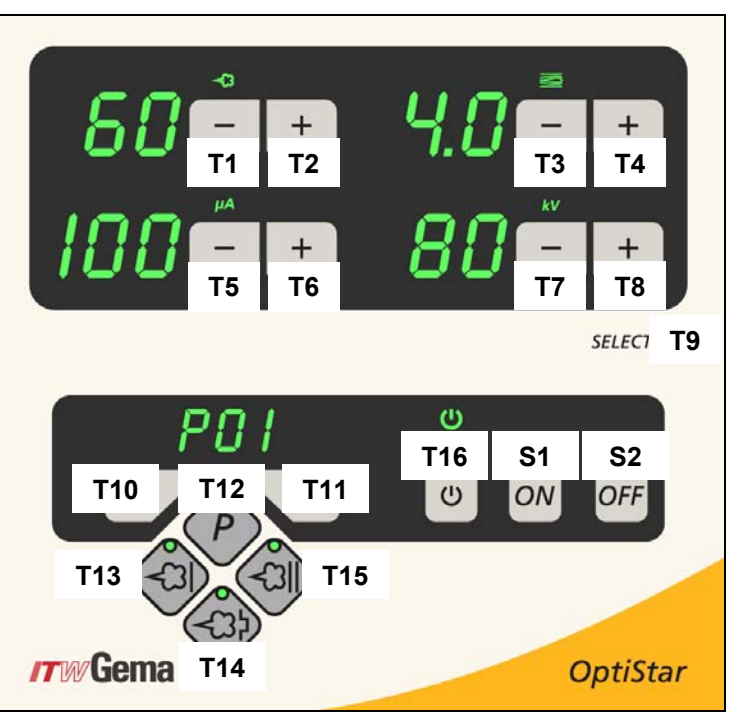

Jednostka sterująca OptiStar CG07 - przyciski i włączniki

| Opis        | Funkcja                                                                                        |
|-------------|------------------------------------------------------------------------------------------------|
| T1-T8       | Przyciski wartości nominalnych i parametrów systemowych                                        |
| T9 (Select) | Wybór poziomów wyświetlania                                                                    |
| T10-T11     | Zmiana programu                                                                                |
| T12 (P)     | Wybór trybu dla programów ustawialnych (max. 20)                                               |
| T13         | Tryb pracy do malowania detali płaskich (ustawiony)                                            |
| T14         | Tryb pracy do malowania skomplikowanych części (usta-<br>wiony)                                |
| T15         | Tryb pracy do przemalowywania (ustawiony)                                                      |
| T16         | Włączanie/wyłączanie powietrza fluidyzacji                                                     |
|             | Włączanie/wyłączanie wibratora i fluidyzacji (OptiFlex B)                                      |
|             | Włączanie/wyłączanie fluidyzacji (OptiFlex S)                                                  |
|             | Włączanie trybu parametru systemowego (wcisnąć i przy-<br>trzymać, przez co najmniej 5 sekund) |
| S1/S2       | Włączanie/wyłączanie zasilania (On/Off)                                                        |

## Informacje ogólne

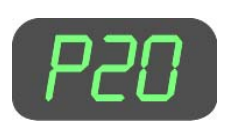

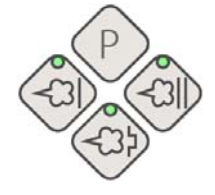

## Wyświetlanie programów

Numer ustawionego programu jest pokazany na wyświetlaczu **A5**. Litera **P** jest umieszczona przed dwiema cyframi numeru programu.

## Wyświetlanie wartości

#### Wyświetlanie aktualnych wartości

Aktualne wartości są pokazywane na wyświetlaczach **A1-A4**. Za pomocą przycisków **T1-T8** oraz **T12-T15**, można wyłączyć wyświetlanie nominalnych wartości.

### Wyświetlanie wartości nominalnych/zadanych

Nominalne wartości są pokazywane na wyświetlaczach **A1-A4**. Jeśli przez 3 sekundy, żadna operacja nie jest wykonywana, wyświetlanie aktualnych wartości zostanie wyłączone.

### Edycja i zapis nominalnych wartości

Nominalne wartości mogą być ustawiane w krokach  $\pm$  1 za pomocą przycisków **T1-T8**. Zmodyfikowane wartości nominalne są zapisywane automatycznie zapisywane w bieżącym programie.

#### Zmiana pomiędzy trybem programu, a trybem dostępnym

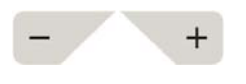

Za pomocą przycisków **T10** oraz **T11** można wybrać jeden z trzech zdefiniowanych trybów pracy (Tryb dostępny), powoduje to wyłączenie trybu programu. Tymi przyciskami można także zmienić numer programu w trybie programu.

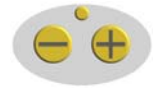

Jednoczesne wciśnięcie przycisków + oraz - na tylnej części pistoletu (przy typie OptiSelect) powoduje zmianę pomiędzy trzema zdefiniowanymi i ustawialnymi trybami pracy (zgodnie z ruchem wskazówek zegara).

### Wprowadzanie wartości zadanych

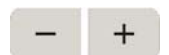

Aby zmienić wyświetlanie wartości aktualnej na zadaną bez zmiany wartości zadanej w tym samym czasie, odpowiednie klucze muszą zostać lekko wciśnięte, żeby nie zmienić wartości.

#### Przykład:

Wcisnąć lekko klucz **T1** wskazujący wartość zadaną, przytrzymać klucz dłużej, redukując wydatek farby. To postępowanie nie ma zastosowania dla kluczy wyboru programu, dzięki którym numer programu jest wybierany bezpośrednio.

# Uruchomienie i obsługa

## Podłączenia

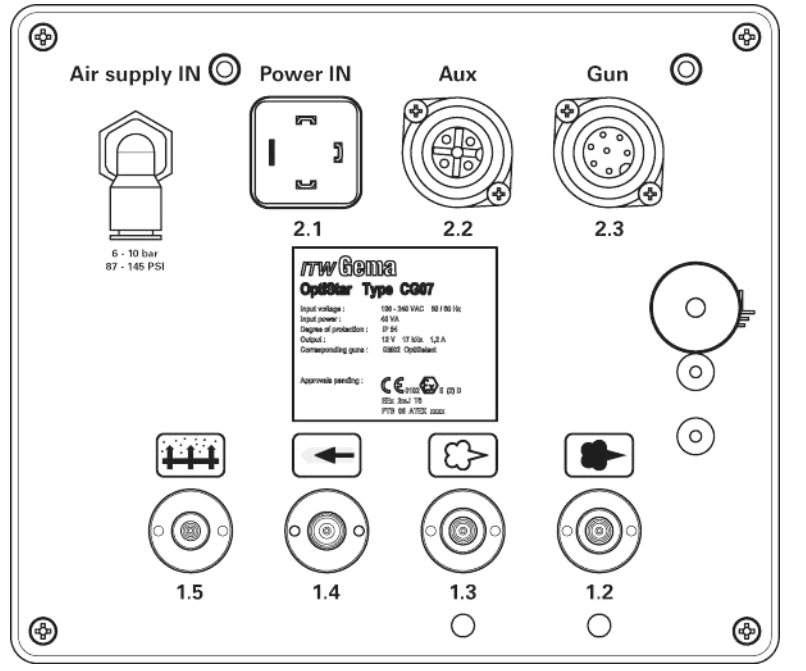

Jednostka sterująca OptiStar CG07 - podłączenia na tylnej ścianie

| Podłączenie       | Opis                                                   |  |
|-------------------|--------------------------------------------------------|--|
| 1.1 Air Supply IN | Przyłącze sprężonego powietrza (6-10 bar / 87-145 PSI) |  |
| 2.1 Power IN      | Gniazdo sieciowe (100-240 VAC)                         |  |
| 2.2 Aux           | Gniazdo wibratora (OptiFlex B)                         |  |
| 2.3 Gun           | Gniazdo pistoletu                                      |  |
| 1.5               | Przyłącze powietrza fluidyzacji                        |  |
| 1.4               | Przyłącze powietrza odmuchowego elektrody              |  |
| 1.3               | Przyłącze powietrza dozującego                         |  |
| 1.2               | Przyłącze powietrza transportowego                     |  |
|                   | Przyłącze uziemienia 📙                                 |  |

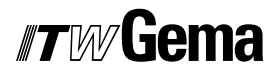

## Podłączenia

 Wąż ze sprężonym powietrzem należy podłączyć bezpośrednio do głównego przyłącza na jednostce filtracyjnej znajdującej się z tyłu urządzenia (gwint przyłącza G 1/4"). Należy poprawnie podłączyć przewód ze sprężonym powietrzem pomiędzy jednostką filtracyjną, a sterownikiem

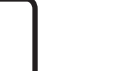

#### Informacja: Sprężone powietrze musi być wolne od oleju i wody!

- Podłączyć czarny przewód (przewodzący elektrycznie) powietrza fluidyzacyjnego do wyjścia 1.5 na tylnej części jednostki sterującej
- Podłączyć przewód uziemiający do śruby z tyłu jednostki sterującej. Przewód o długości 5 m zakończony żabką należy podłączyć do kabiny lub systemu transportu
- 4. Podłączyć wtyczkę przewodu pistoletu do gniazda 2.3 z tyłu jednostki sterującej
- 5. Podłączyć wąż powietrza odmuchowego elektrody do przyłącza **1.4** oraz do pistoletu
- 6. Zamontować inżektor, wąż proszkowy podłączyć do inżektora i do pistoletu
- 7. Podłączyć czerwony przewód powietrza transportowego do przyłącza **1.2** z tyłu jednostki sterującej i do inżektora
- Podłączyć czarny przewód powietrza dozującego do przyłącza 1.3 z tyłu jednostki sterującej i do inżektora (jest to przewód elektrycznie przewodzący)
- Podłączyć przewód sieciowy do gniazda 2.1 Power IN i przykręcić

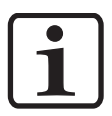

#### Informacja:

Jeśli silnik wibracyjny (OptiFlex B) nie jest podłączony, należy zakryć gniazdo 2.2 Aux załączoną zaślepką!

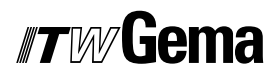

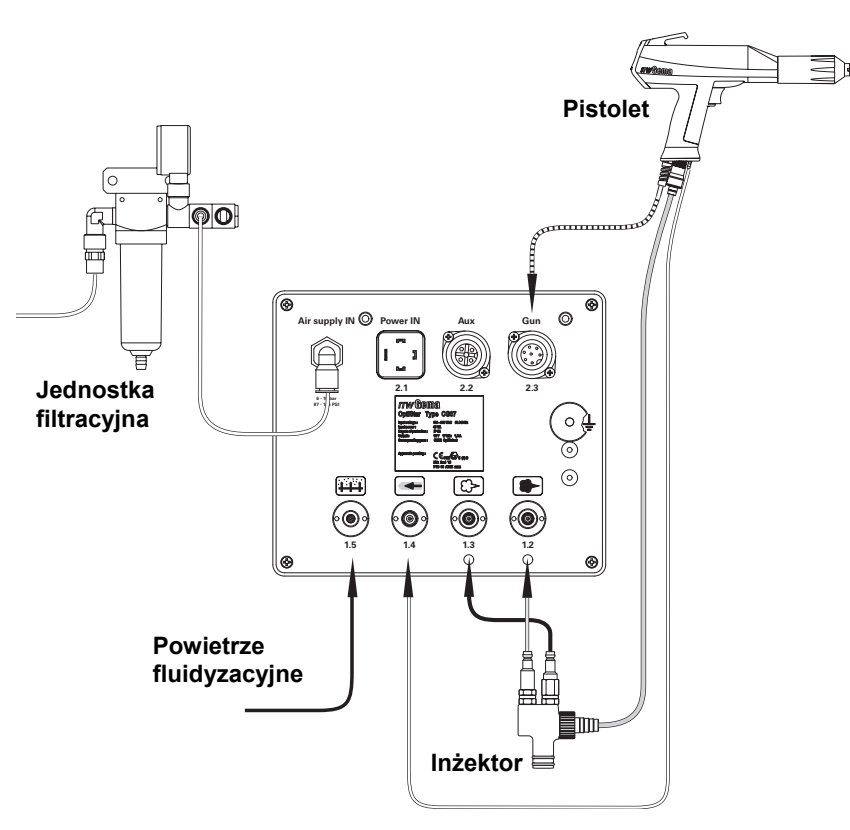

Podłączenia - zestawienie

Gniazdo sieciowe

Uziemienie PE

Rozmieszczenia wtyków

## Power IN

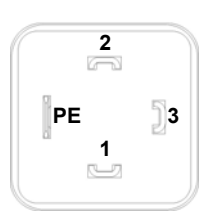

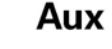

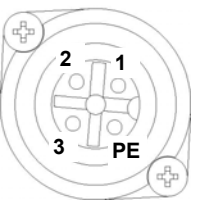

Gun

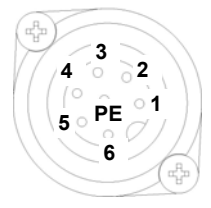

### Gniazdo Aux

1 Wtyk przewodzący wyjścia na wibrator

Wyjście na wibrator lub mieszadło

Wtyk przewodzący neutralny (zasilanie) Wtyk przewodzący (zasilanie, 100-240 VAC)

- 2 Wtyk przewodzący neutralny
- 3 ---

1

2

3

ΡE

PE Uziemienie PE

#### Gniazdo pistoletu

- 1 Uziemienie
- 2 Zdalne sterowanie 1 (GM02)
- 3 Masa
- 4 Spust
- 5 Zdalne sterowanie 2 (GM02)
- 6 Oscylator
- 7 Uziemienie PE

## Przygotowanie do uruchomienia

C

### Konfiguracja typu urządzenia

Ustawić odpowiedni typ urządzenia (zbiornik fluidyzacyjny, kartonu lub zbiornik z mieszadłem) poprzez wciśnięcie klucza **T16** (więcej informacji w rozdziale "Parametr systemowy P0").

#### Informacja:

Jeśli jednostka jest dostarczona jako komponent urządzenia Opti-Flex, wtedy odpowiedni parametr systemowy jest już ustawiony fabrycznie!

Urządzenia ręczne są podzielone na typy: ze zbiornikiem fluidyzacyjnym, kartonem i zbiornikiem z mieszadłem. Te typy różnią się sterowaniem wyjścia na silnik i zachowaniem powietrza fluidyzacji.

| Typ urządzenia                                  | AUX funkcja wyjścia                                                                                                    | Funkcja fluidyzacji                                                                                                    |
|-------------------------------------------------|----------------------------------------------------------------------------------------------------|----------------------------------------------------------------------------------------------------|
| Urządzenie fluidy-<br>zacyjne (OptiFlex         | Zawsze Off (brak wibracji)                                                                                                  | Powietrze fluidyzacji jest sterowane dwojako:                                                                                               |
| F)                                              |                                                                                                    | Włączanie fluidyzacji klu-<br>czem <b>T16</b> spowoduje do-<br>starczanie powietrza do<br>zbiornika, aż do ponow-<br>nego wciśnięcia klucza |
|                                                 |                                                                                                    | Wciśnięcie spustu pistole-<br>tu także spowoduje włą-<br>czenie fluidyzacji, fluidy-<br>zację można wyłączyć<br>kluczem <b>T16</b>          |
| Urządzenie z kar-<br>tonem<br>(OptiFlex B)      | Wibracja włączona <b>On</b><br>przy wciśniętym spuście,<br>opóźnienie wyłączenia 1<br>min po zwolnieniu spustu              | Powietrze fluidyzacji jest<br>włączane <b>On</b> spustem.<br>Uruchamia się po 1 min                                                         |
|                                                 | Klucz <b>T16</b> przełącza wi-<br>brację na <b>On</b> lub <b>Off</b><br>(po 1 min. wibracje wyłą-<br>czą się automatycznie) | Klucz <b>T16</b> przełącza flu-<br>idyzację na <b>On</b> lub <b>Off</b><br>równocześnie z wibracją                                          |
| Urządzenie z mie-<br>szadłem<br>(OptiFlex S)    | Mieszadło włączane <b>On</b><br>wciśnięciem spustu                                                                          | Brak fluidyzacji, brak<br>funkcji klucza <b>T16</b>                                                                                         |
| Urządzenie z mie-<br>szadłem i fluidyza-<br>cją | Mieszadło włączane <b>On</b><br>wciśnięciem spustu                                                                          | Fluidyzacja jest przełą-<br>czana na <b>On</b> lub <b>Off</b> za<br>pomocą spustu                                                           |
| (OptiFlex S Fd)                                 |                                                                                                    | Klucz <b>T16</b> wyłącza <b>Off</b><br>fluidyzację, można ją włą-<br>czyć <b>On</b> wciskając po-<br>nownie klucz                           |

i

Informacja: Parametr systemowy P0 na urządzeniu ręcznym nie może być ustawiony w pozycji 3 (tylko zestaw automatyczny)! Błędne ustawienie parametru może prowadzić do zakłóceń w pracy!

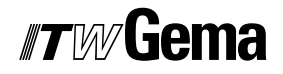

## Przygotowanie do pracy zbiornika/kartonu

Przygotowanie zbiornika proszkowego lub kartonu z farbą w zależności od typu urządzenia (OptiFlex F, B, S, L etc.), jest opisane w odpowiedniej instrukcji obsługi.

## Włączanie kabiny

Włączanie kabiny proszkowej zgodnie z jej instrukcją obsługi.

## **Dzienne uruchomienie**

Dzienne uruchomienie jednostki sterującej OptiStar CG07 odbywa się w następujących krokach:

## Wybór trybu operacyjnego

Wybrać tryb operacyjny z trzech zdefiniowanych programów (Tryb dostępny) lub użyć programowalnego trybu z 20 dostępnych programów (Tryb programu).

- 1. Włączyć jednostkę sterującą kluczem ON
- Wybrać odpowiedni tryb operacyjny kluczem T12 (dla Trybu programu) lub kluczami T13/T14/T15 (dla Trybu dostępnego)

Zdefiniowane tryby automatycznie ustawiają wartości wysokiego napięcia i natężenia prądu:

| Rodzaj detalu        | Ustawienia µA | Ustawienia kV |
|----------------------|---------------|---------------|
| Części płaskie       | 100           | 100           |
| Części skomplikowane | 22            | 100           |
| Przemalowanie        | 10            | 100           |

Wybrać tryb dostępny kluczami **T13/T14/T15**. Dioda LED przy wybranym kluczu zaświeci się. Żaden numer programu nie pokaże się na wyświetlaczu **A5**. Wartości powietrza mogą być indywidualnie ustawiane i zapi-

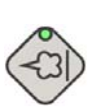

## Tryb operacyjny dla części płaskich

sywane w odpowiednim programie.

Ten tryb operacyjny jest odpowiedni do malowania prostych, płaskich detali bez większych zagłębień.

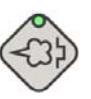

### Tryb operacyjny dla części skomplikowanych

Zdefiniowane tryby operacyjne (Tryb dostępny)

Ten tryb operacyjny jest odpowiedni do malowania trójwymiarowych detali o skomplikowanym kształcie (np. profile).

### Tryb operacyjny dla przemalowania

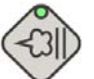

Ten tryb operacyjny jest odpowiedni do przemalowywanie detali, które uprzednio już zostały pomalowane.

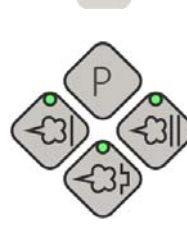

ON

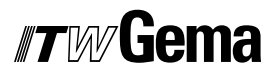

Opuszczanie trybu dostępnego

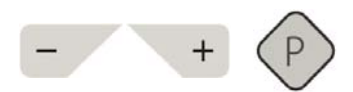

Opuszczanie Trybu dostępnego kluczami **T10**, **T11** lub **T12**. Dostępne wartości Trybu programu uprzednio używanego są wyświetlane dzięki pamięci jednostki sterującej.

### Tryb programowalny (Tryb programu)

Wybrać ten tryb operacyjny kluczem **T12**. Tutaj jest 20 programów możliwych do indywidualnego skonfigurowania i zapisania. Programy 1-20 zostały ustawione fabrycznie (4.0 Nm<sup>3</sup>/h powietrze całkowite, 60% wydatek proszku, 80 kV wysokie napięcie, 80 µA natężenie prądu, 0.2 Nm<sup>3</sup>/h powietrze odmuchu elektrody oraz 1.0 Nm<sup>3</sup>/h powietrze fluidyzacji).

## Ustawianie wydatku i chmury farby

Wydatek farby zależy od ustawionej ilości farby (w %) oraz od wartości powietrza całkowitego.

#### Ustawianie wartości powietrza całkowitego

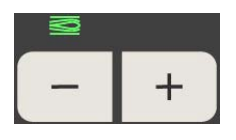

 Ustawić wartość powietrza całkowitego kluczami T3/T4 (patrz także instrukcja obsługi inżektora)

1. Ustawić wartość wydatku farby (np. zgodnie z wymagana

 Ustawić wartość powietrza całkowitego zgodnie z wymaganiami procesu malowania

#### Ustawianie wydatku farby

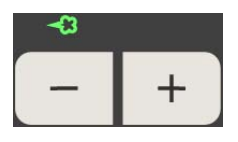

- grubością powłoki farby)
  Wyboru można dokonać kluczami T1/T2 na jednostce lub kluczami +/- na tylnej pokrywie pistoletu proszkowego (typ OptiSelect). Ustawienie fabryczne 60% jest zalecane przy próbnym malowaniu. Wartość powietrza całkowitego jest automatycznie utrzymywana na stałym po-
- 2. Sprawdzić fluidyzację farby w zbiorniku i upewnić się, że farba ma konsystencję "gotującej się wody"

ziomie przez jednostkę sterująca

3. Skierować pistolet do kabiny, wcisnąć spust i wizualnie ocenić wydatek farby

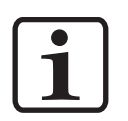

#### Informacja:

Jako podstawowe ustawienia zaleca się używać 60% wydatku farby oraz 4 Nm<sup>3</sup>/h powietrza całkowitego. Po wprowadzeniu wartości, których urządzenie nie może zaadoptować odpowiedni wyświetlacz zaczyna migać i pojawia się komunikat błędu!

## Ustawianie odmuchu elektrody

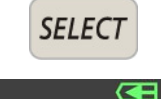

- Ustawić odpowiednią wartość powietrza odmuchu elektrody do używanej dyszy (dysza płaska lub okrągła)
  - Wcisnąć klucz T9 (SELECT) Drugi poziom wyświetlacza przełącza się
  - Wcisnąć klucze T7/T8 Tutaj należy wprowadzić odpowiednią wartość powietrza

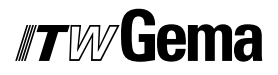

Jeśli ten poziom wyświetlacza nie jest używany przez 3 sekundy, pierwszy poziom przełącza się samoczynnie

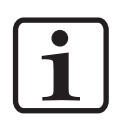

#### Informacja:

Używająć dyszy płaskiej, wartość powinna wynosić około 0.2 Nm<sup>3</sup>/h, przy używaniu duszy okrągłej z odmuchiwanymi talerzykami, wartość powinna wynosić około 0.5 Nm<sup>3</sup>/h!

### Ustawianie fluidyzacji

Fluidyzacja może być ustawiana na urządzeniach OptiFlex B, OptiFlex S i OptiFlex F.

Fluidyzacja farby zależy od jej rodzaju, wilgotności powietrza i temperatury otoczenia. Fluidyzację oraz wibrację uruchamia się na jednostce sterującej.

#### Procedura:

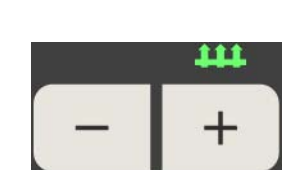

SELECT

- Ustawić odpowietrznik poprzez przekręcenie zaworu kulowego do pełnego otwarcia i ustawić iglicę w odpowiednim położeniu. Zawór kulowy oraz iglica są umieszczone w odpowietrzniku (OptiFlex F)
- 2. Otworzyć pokrywę zbiornika proszkowego
- Wcisnąć klucz T9 (SELECT) Drugi poziom wyświetlacza przełącz się
- 4. Ustawić powietrze fluidyzacji kluczami T5/T6
  - Jeśli klucze ustawcze (+ lub -) nie są używane przez 3 sekundy, wyświetlacz ponownie pokazuje wartość µA
  - Farba powinna "gotować się" w zbiorniku. Wskazane jest czasowe zamieszanie farby
- 5. Zamknąć pokrywę
- 6. W zależności od typu urządzenia, mieszadło, wibracje i/lub fluidyzacja może być teraz włączone

### Napylanie farby

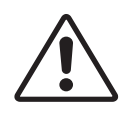

#### Uwaga:

Na początku upewnić się, że elektrycznie przewodzące części w obrębie 5 m od kabiny proszkowej są uziemione!

- 1. Wziąć do ręki pistolet, skierować do kabiny, ale jeszcze nie na obiekt do pomalowania
- Wybrać tryb operacyjny: Wybrać tryb operacyjny kluczem T12 lub kluczami T13/T14/T15. Dioda LED przy odpowiednim kluczu świeci się
- Ustawić wydatek farby i ilość powietrza całkowitego. Będzie to potrzebne do ustawienia kształtu chmury farby po wciśnięciu spustu pistoletu
- 4. Wcisnąć spust pistoletu
- 5. Malować obiekty

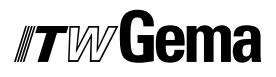

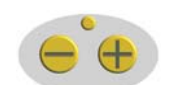

## Zdalne sterowanie poprzez pistolet

Różne funkcje mogą być zdalnie sterowane poprzez klucze + oraz - na pistolecie (typ OptiSelect):

- Ustawić wydatek farby wciskając klucze + lub na pistolecie.
   Wydatek farby będzie odpowiednio zwiększany lub zmniejszany.
- Można zmienić tryby operacyjne lub tryb programu (wcisnąć klucze + oraz - na pistolecie równocześnie). Zmiana odbywa się zgodnie z ruchem wskazówek zegara. Sprawdzać diodę LED świecącą przy danym kluczu na jednostce sterującej

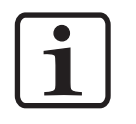

Informacja: Podczas używania jednego z kluczy, wyświetlacz będzie pokazywał zadane wartości!

## Wyłączanie

Wyłączanie jednostki sterującej OptiStar CG07 odbywa się w następujących krokach:

- 1. Zwolnić spust pistoletu
- 2. Wyłączyć jednostkę sterującą
- 3. Wyłączyć odpowietrznik (OptiFlex F)

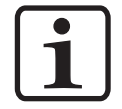

#### Informacja:

Ustawienia wysokiego napięcia, wydatku farby, wartości powietrz odmuchowego elektrody i fluidyzacji zostają zapisane w pamięci!

#### Przy kilkudniowej przerwie w pracy

- 1. Odłączyć wtyczkę przewodu sieciowego
- 2. Oczyścić urządzenie (patrz odpowiednia instrukcja obsługi)
- 3. Zamknąć dopływ sprężonego powietrza

## Zapisywanie programów

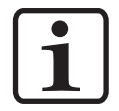

#### Informacja:

Wartości w programach od 1- 20 i w 3 zdefiniowanych trybach są zapisywane automatycznie, bez potrzeby potwierdzania!

## Techniczne wyjaśnienie zależności związanych z wysokim napięciem i natężeniem prądu

## Charakterystyka krzywej dla trybu dostępnego

Zadane wartości dla wysokiego napięcia i natężenia prądu w zdefiniowanym trybie operacyjnym (Tryb dostępny) są rozpatrywane jako punkty odniesienia. Modyfikacja tych wartości jest opisana jako charakterystyka krzywej dla pistoletu (patrz diagram). Operator może zoptymalizować wartości w dostępnym zakresie.

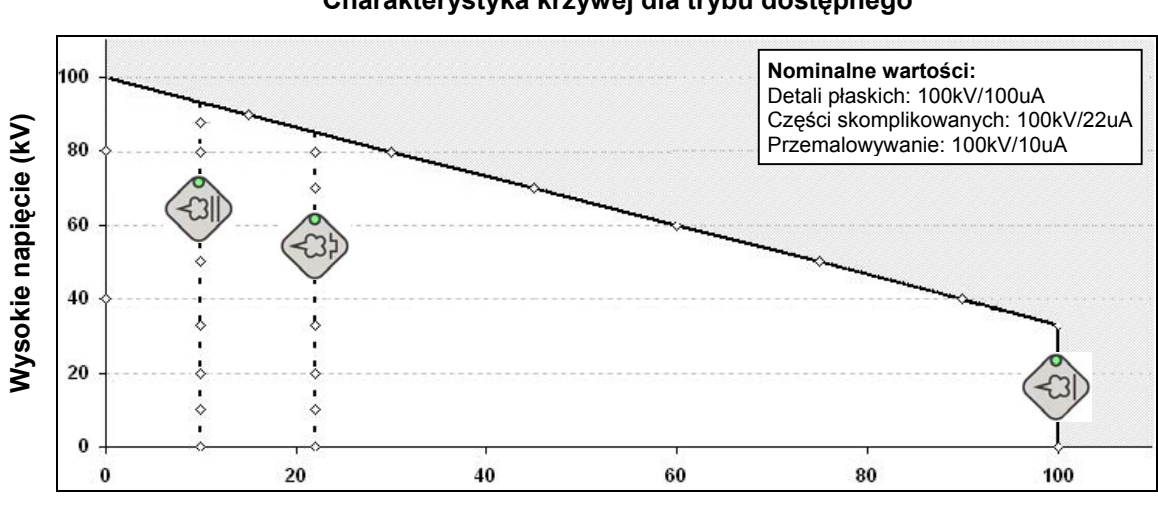

#### Charakterystyka krzywej dla trybu dostępnego

Natężenie prądu (µA)

## Charakterystyka krzywej dla trybu programu

W operacyjnym trybie programowalnym (Tryb programu) wartości dla wysokiego napięcia i natężenia prądu mogą być dowolnie ustawiane. Operator może zoptymalizować wartości w zależności od potrzeb w oparciu o ponizsze zakresy (patrz diagram).

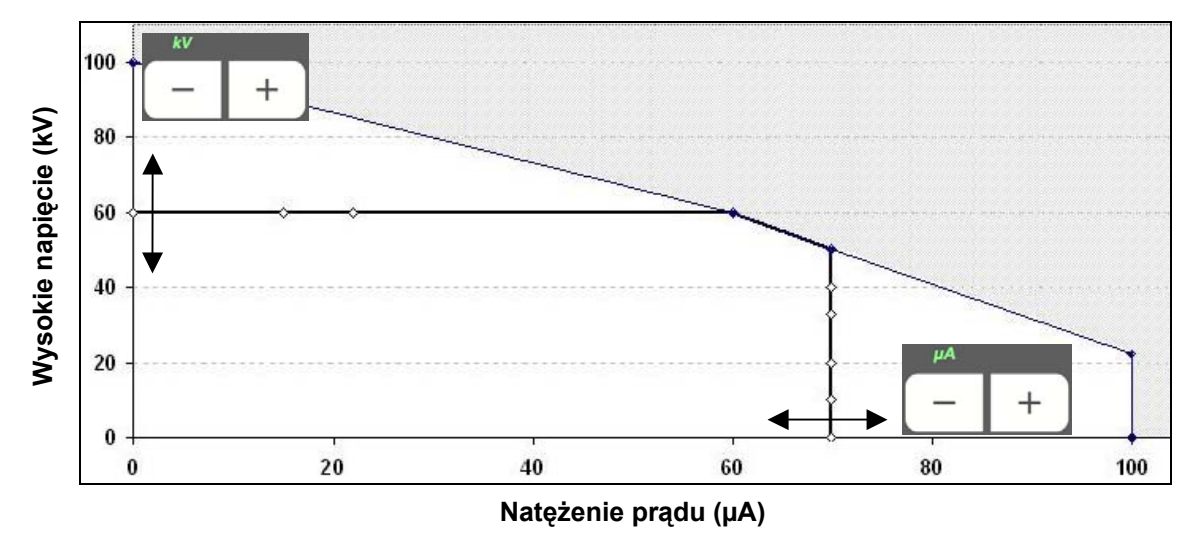

Charakterystyka krzywej dla trybu programu

# **Opcje dodatkowe**

## Parametr systemowy P0

Konfiguracja jednostki sterującej OptiStar CG07 za pomocą parametru systemowego **P0**, który określa typ urządzenia (F, B, S etc.). Ta wartość będzie zapisana automatycznie w pamięci jednostki sterującej.

### Wprowadzanie parametru systemowego

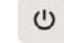

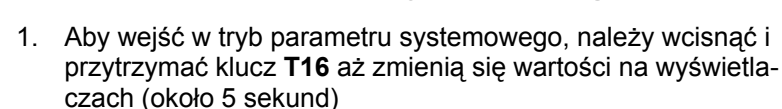

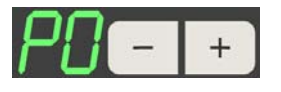

2. Numer parametru systemowego jest pokazany na wyświetlaczu A1 jako P

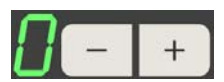

 Ustawić odpowiednią wartość parametru systemowego (typ urządzenia) kluczami T5/T6.
 Wartość ustawionego parametru systemowego pojawia się na wyświetlaczu A3

| Nazwa | Opis           | Wartości                                                                                                    |                          |
|-------|----------------|----------------------------------------------------------------------------------------------------|--------------------------|
| P0    | Typ urządzenia | 0 - Fluidyzacja (typ F)<br>1 - Karton z farbą (Wibr.) (typ B)<br>2 - Mieszadło (typ S)<br>3 - Urządzenie automatyczne<br>4 - Mieszadło z fluidyzacją | F<br>B<br>S<br>A<br>S Fd |

#### Ważne:

Urządzenie z mieszadłem i fluidyzacją (S Fd) jest używane jako OptiFlex 1/2-S z fluidyzacją.

W przypadku urządzenia podwójnego OptiFlex 2-F, zestaw bez przyłącza fluidyzacji określa się jako typ S z parametryzacją (P0 = 2).

## Opuszczanie trybu parametru systemowego

Ċ

Tryb parametru systemowego opuszcza się poprzez wciśnięcie klucza **T16**, a wyświetlacz przełącza się na aktualną wartość. Zmodyfikowane wartości zostaną zapisane w pamięci urządzenia.

Jeśli urządzenie zostanie wyłączone podczas parametryzacji, żadne wprowadzane dane nie zostaną zapamiętane.

## Godziny pracy i wersja oprogramowania

Następujące informacje o statusie mogą być pokazywane na wyświetlaczu **A5** po wciśnięciu dwóch różnych kluczy.

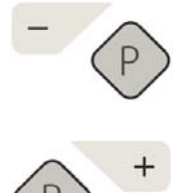

| Informacja o statusie                                                                      | Kombinacja kluczy            |
|--------------------------------------------------------------------------------------------|------------------------------|
| Godziny pracy (całkowity czas pracy przy wciśnię-<br>tym spuście). Timer nie resetuje się! | <b>T12</b> wraz z <b>T10</b> |
| Wersja oprogramowania                                                                      | <b>T12</b> wraz z <b>T11</b> |

Status jest wyświetlany tak długo, jak wciśnięte są przyciski.

## Blokada klawiatury

Jednostka sterująca OptiStar CG07 posiada możliwość blokady klawiatury, co zapobiega przypadkowej zmianie każdego z parametrów (kV, µA etc.) oprócz zmiany trybów operacyjnych (Tryb dostępny lub programu). Następujące funkcje będzie można obsługiwać pomimo zablokowanej klawiatury:

- Wybór programu
- Wyświetlanie zadanych wartości w bieżącym programie
- Wyświetlanie aktualnych wartości
- Potwierdzanie błędów

SELECT + REMOTE

Blokada klawiatury jest aktywowana i dezaktywowana poprzez wciśnięcie i przytrzymanie klucza **T9** (**SELECT**) a następnie klucza **T11**, dioda LED **L11** (**REMOTE**) świeci.

Status zablokowanej klawiatury jest utrzymywany po wyłączeniu i ponownym włączeniu urządzenia.

## Współpraca z innymi typami pistoletów i różnice

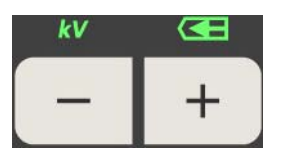

Obsługa i konfiguracja pistoletu Tribo

Możliwe jest podłączenie pistoletu Tribo do jednostki sterującej OptiStar CG07 za pomocą specjalnego adaptera. Pistolet Tribo należy skonfigurować przez wciśnięcie kluczy **T7** i **T8** przy włączonej jednostce. Wybrane ustawienia pozostają zapamiętane po wyłączeniu jednostki. Aby opuścić tryb pistoletu Tribo, należy powtórzyć powyższe kroki.

## Obsługa pistoletu Tribo bez adaptera

Do ciągłej pracy, pistolet Tribo może być podłączony do jednostki sterującej OptiStar CG07 bez adaptera (urządzenie ręczne i automatyczne). Aby pistolet Tribo mógł pracować bez adaptera, należy przełączyć kabel ze styku 5 na styk 1.

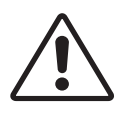

#### Uwaga:

Aktywacja misi być wykonywana przez specjalistę. Nieuprawnione działanie może prowadzić do uszkodzenia urządzenia. Firma ITW Gema AG nie ponosi odpowiedzialności za takie działanie!

## Współczynnik korygujący dla wydatku farby

W jednostce sterującej OptiStar CG07 można korygować wydatek farby proszkowej, podczas używania węży proszkowych o różnej długości. W tym celu niezbędne jest użycie współczynnika korygującego (ze względu na ciśnienie wsteczne).

## Wprowadzanie współczynnika korygującego

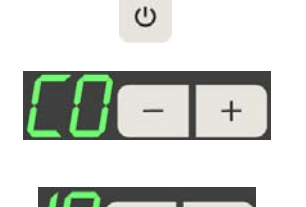

- 1. Aby wejść w tryb parametru systemowego, trzeba wcisnąć i przytrzymać klucz **T16**, aż wyświetlacz się zmieni (ok. 5 sek.)
- 2. Numer współczynnika jest pokazany na wyświetlaczu **A2** jako **C**
- Ustawianie odpowiedniej wartości współczynnika za pomocą kluczy T7/T8 (zakres 0,5-3,0). Wartość fabryczna dla urządzeń ręcznych wynosi 1,0 (6 m węża proszkowego) oraz dla urządzeń automatycznych 1,8 (20 m węża proszkowego). Wartość zadanego współczynnika widać na wyświetlaczu A4

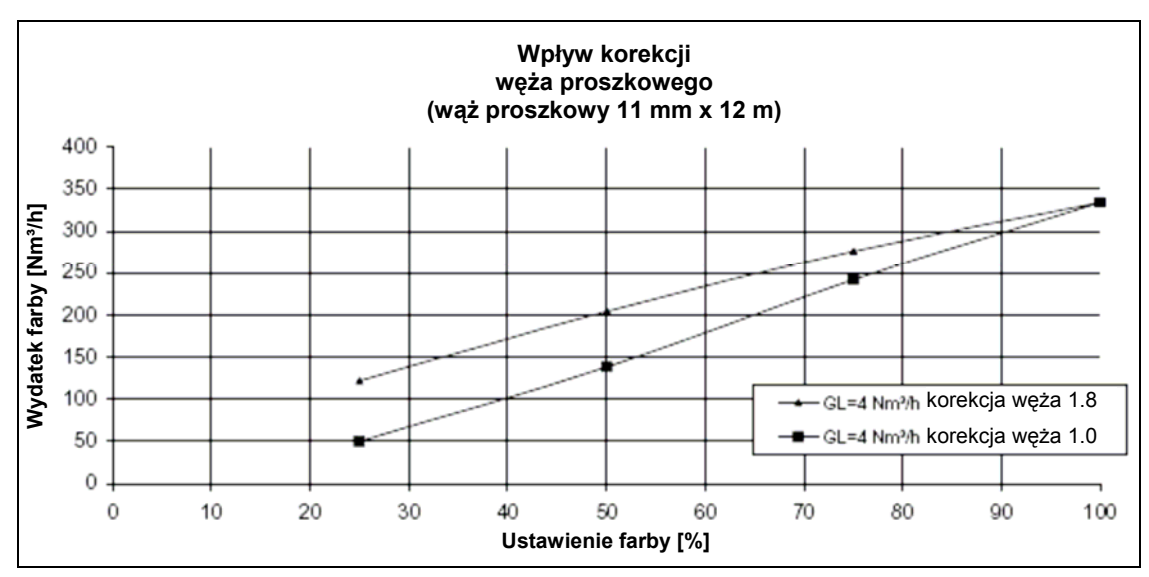

## Współczynnik korygujący - diagram

Współczynnik korygujący - diagram

## Resetowanie pamięci RAM

Resetowanie pamięci RAM umożliwia powrót do ustawień fabrycznych jednostki sterującej OptiStar CG07. Wszystkie wprowadzone wartości w Trybie programu i dostępnym powrócą do ustawień fabrycznych. Ustawiony typ urządzenia w parametrze systemowym **P0** zostanie zapamiętany, a blokada klawiatury będzie dezaktywowana.

U ON

Resetowanie pamięci RAM odbywa się poprzez wciśnięcie klucza **T16** i przycisku **ON** przez 5 sekund.

## Przygotowanie farby

C

Ċ

Przygotowanie farby do transportu odbywa się poprzez fluidyzację, wibrację lub mieszadło. Funkcje te są włączane i wyłączene kluczem **T16**. W zależności od typu urządzenia dostępne są dodatkowe funkcje.

Aktywacja fluidyzacji lub wibracji jest potwierdzana świeceniem diody L7 LED na wyświetlaczu.

## **OptiFlex F (zbiornik fluidyzacyjny)**

Fluidyzacja jest włączana poprzez wciśnięcie spustu lub klucza**T16**. Jeśli spust był zwolniony na 1 minutę, fluidyzacja automatycznie wyłączy się. Przy ponownym wciśnięciu spustu fluidyzacja także się włączy. Ten tryb może być unieważniony przez użycie klucza **T16**. Poprzez fluidyzację farba uzyskuje konsystencję "płynna" i może być przesyłana za pomocą inżektora (patrz instrukcja obsługi inżektora). Ten zestaw nie posiada wibracji.

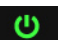

(1)

Aktywacja fluidyzacji lub wibracji jest potwierdzana świeceniem diody L7 LED na wyświetlaczu

## OptiFlex B (pobór farby z kartonu)

Ċ

(I)

Fluidyzacja jest włączana poprzez wciśnięcie spustu lub klucza**T16**. Wibracja powoduje ruch farby do rury ssącej. Jeśli spust był zwolniony na 1 minutę, fluidyzacja automatycznie wyłączy się, a po 1 minut wyłączy się wibracja. Przez wciśnięcie klucza **T16**, można włączać i wyłączać fluidyzację i wibrację pomijając obsługę poprzez spust.

Aktywacja fluidyzacji lub wibracji jest potwierdzana świeceniem diody L7 LED na wyświetlaczu

## OptiFlex S (zbiornik z mieszadłem)

Fluidyzację i mieszadło można włączyć i wyłączyć poprzez wciśnięcie spustu. Po wyłączeniu, opóźnienie mieszadła wynosi około 20 sekund. Fluidyzacja jest włączana i wyłączana poprzez wciśnięcie spustu lub klucza**T16**.

## Sterowanie urządzeniem bez fluidyzacji

Jest stosowane do urządzenia z mieszadłem bez fluidyzacji, lub jeśli w urządzeniu podwójnym druga jednostka sterująca nie posiada fluidyzacji.

## Tryb czyszczenia

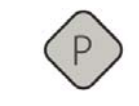

Tryb czyszczenia zapewnia odmuch farby zgromadzonej w wężu proszkowym za pomocą sprężonego powietrza. Ta funkcja posiada dwustopniowy proces aktywacji.

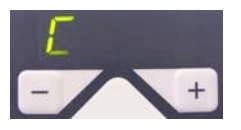

Na początku wcisnąć I przytrzymać klucz programu **T12** (około 3 sekundy), aż do pojawienia poruszającego się wężyka na wyświetlaczu **A5**. Następnie należy wcisnąć spust, wtedy rozpocznie się process czyszczenia.

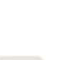

也

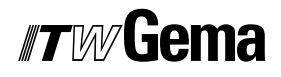

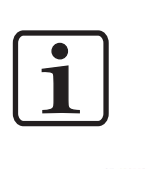

Informacja: Podczas pracy z urządzeniem OptiFlex F, pompa inżektorowa musi być odłączona do trybu czyszczenia, przy urządzeniu OptiFlex B rura ssąca musi być podniesiona, a przy urządzeniu OptiFlex S zbiornik proszkowy musi być pusty!

P

Tryb czyszczenia jest wyłączany wciśnięciem klucza programowego T12.

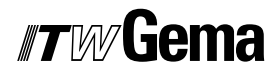

# **Diagramy schematyczne**

## Diagram pneumatyczny - OptiStar CG07

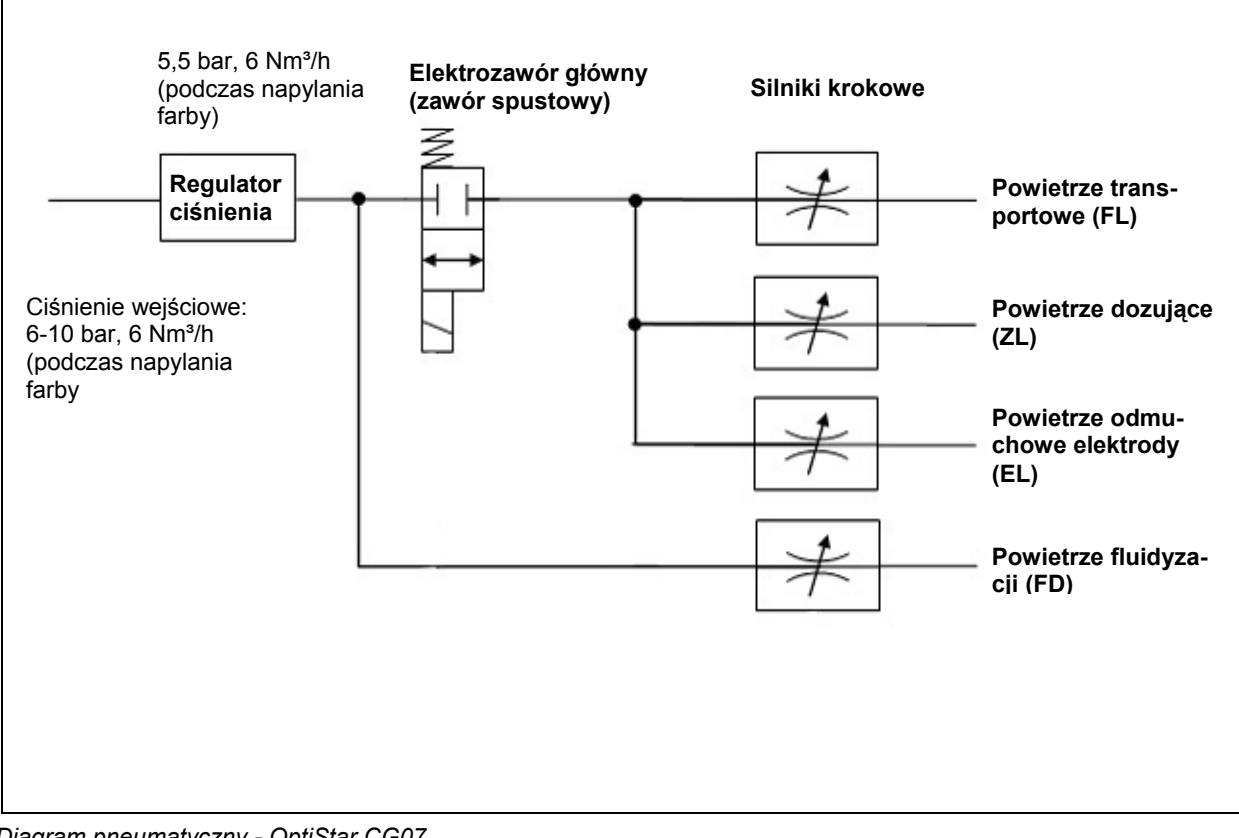

Diagram pneumatyczny - OptiStar CG07

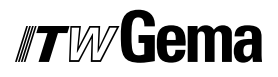

## Schemat blokowy - OptiStar CG07

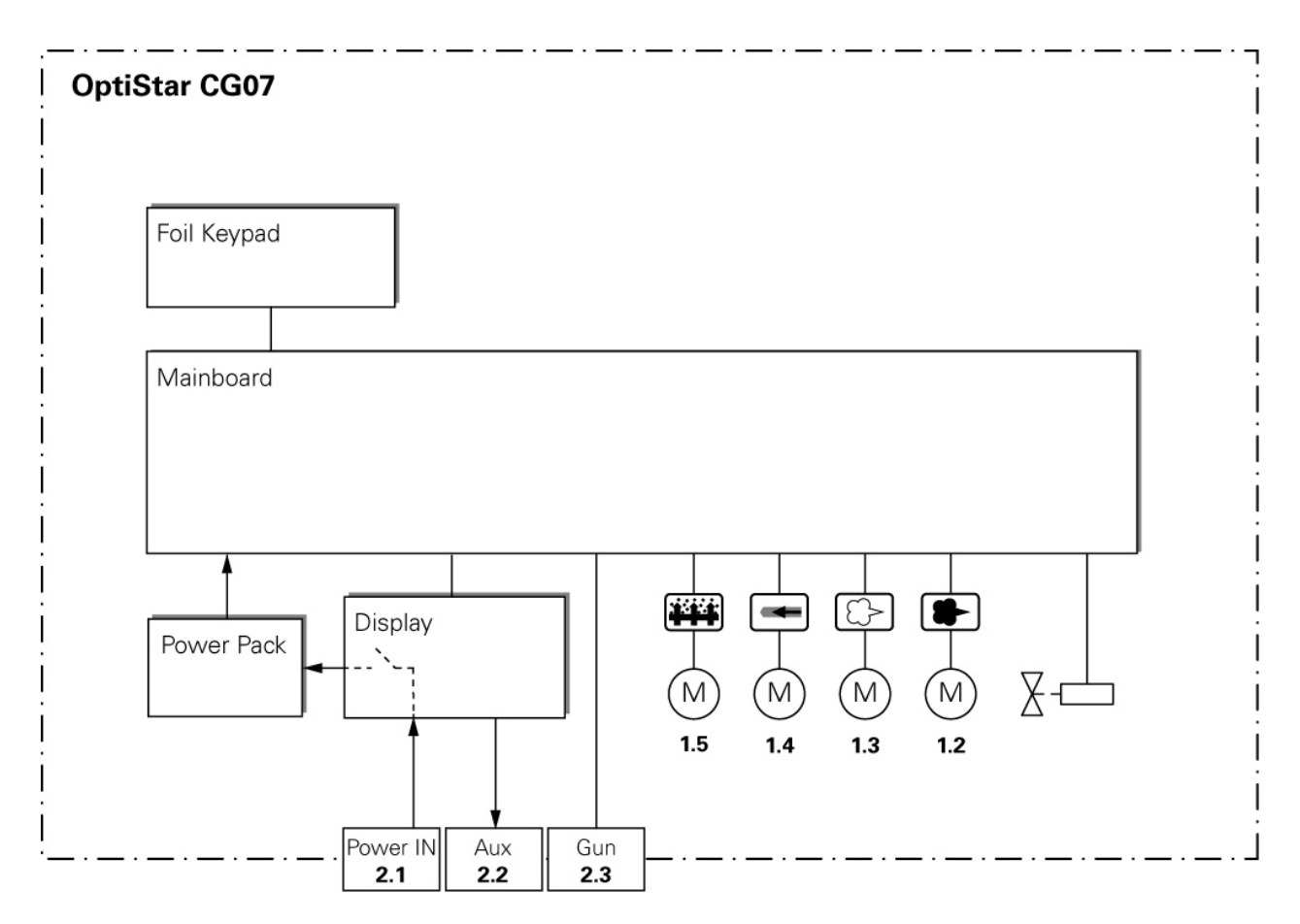

Schemat blokowy - OptiStar CG07

# Wyszukiwanie błędów

## Naprawa podzespołów elektrycznych

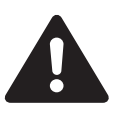

Uwaga, niebezpieczeństwo! Przed rozpoczęciem naprawy należy odłączyć wtyczkę z kablem sieciowym!

## Wymiana bezpiecznika (ów)

- 1. Poluzować śruby na przedniej ścianie obudowy
- 2. Przytrzymać jedną ręką płytę, wyjąć bezpiecznik (-i) z obudowy i wymienić na nowy

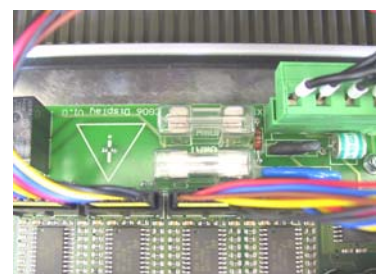

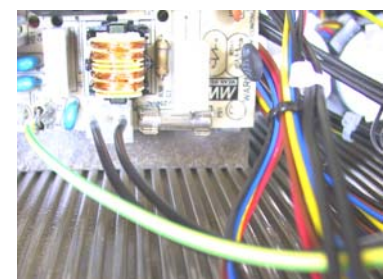

Bezpiecznik (-i)

- 3. Zamontować panel przedni
- 4. Podłączyć przewód sieciowy

## Wymiana płyty zasilacza

- 1. Poluzować śruby na przedniej ścianie
- 2. Odłączyć wtyczki od uszkodzonej płyty
- 3. Wyjąć płytę zasilacza z zatrzasków na kołkach ustalających. Wymienić uszkodzone zatrzaski
- Umieścić nową płytę na zatrzaskach i nacisnąć płytę, aż do zablokowania na wszystkich zatrzaskach. Podłączyć wszystkie wtyczki
- 5. Zmontować jednostkę sterującą w kolejności odwrotnej do opisanej powyżej, a następnie zainstalować

V 10/07

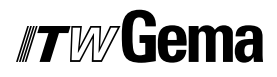

6. Podłączyć przewód sieciowy

## Wymiana panela przedniego

- 1. Poluzować śruby na przedniej ścianie obudowy
- 2. Odłączyć wszystkie wtyczki od panela przedniego
- 3. Wymienić panel przedni
- 4. Zmontować panel przedni i jednostkę sterującą w kolejności odwrotnej do opisanej powyżej, a następnie zainstalować

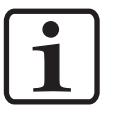

#### Uwaga: Wtyki do silników podłączyć zgodnie z opisem!

5. Podłączyć przewód sieciowy

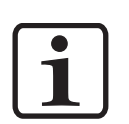

#### Informacja:

W przypadku błędów lub niepewności, należy skontaktować się z centrum serwisowym ITW Gema!

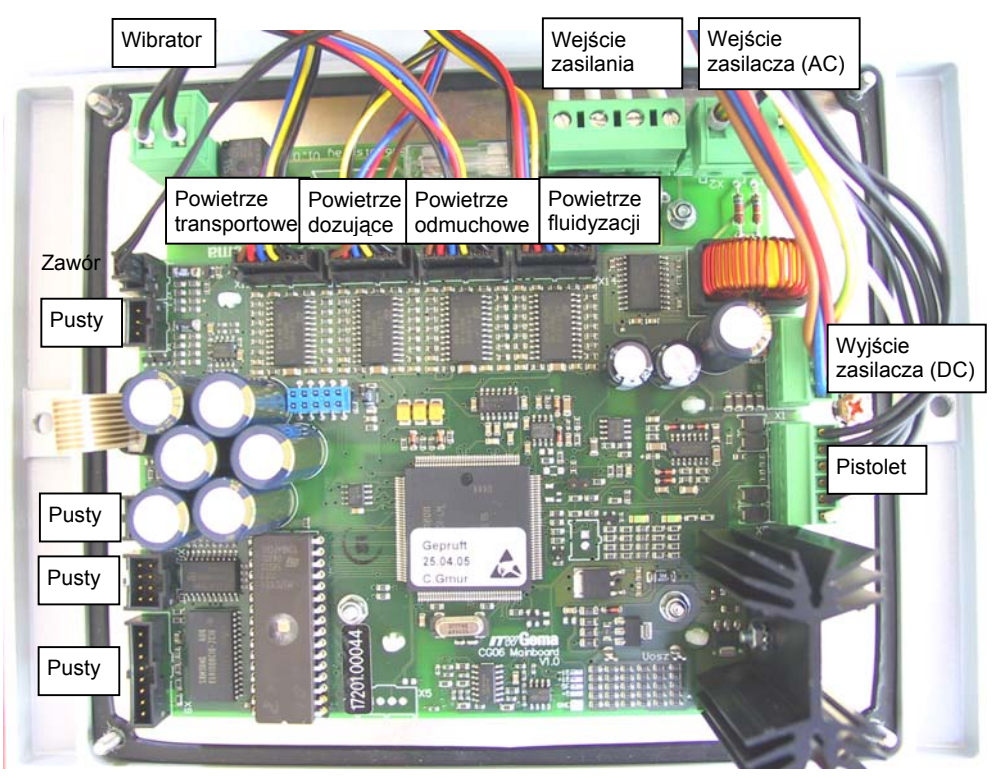

OptiStar CG07 - rozmieszczenie płyty głównej

## Naprawa podzespołów pneumatycznych

### Wymiana podzespołów pneumatycznych

- Odłączyć wszystkie przewody elektryczne i pneumatyczne na tylnej ścianie jednostki sterującej (odłączyć przewód sieciowy i przewód ze sprężonym powietrzem)
- 2. Poluzować śruby na tylnej ścianie obudowy
- Odłączyć przewody pneumatyczne od części, które będą wymieniane (patrz rozdział "Wymiana przewodów pneumatycznych")
- 4. Wymontować i wymienić uszkodzoną część
- 5. Podłączyć przewody pneumatyczne (patrz rozdział "Podłączanie przewodów pneumatycznych")
- 6. Zmontować jednostkę sterującą w kolejności odwrotnej do opisanej powyżej i zainstalować

### Wymiana przewodów pneumatycznych

Przed wymianą podzespołów pneumatycznych należy zawsze odłączyć wszystkie niezbędne przewody pneumatyczne. Odbywa się to poprzez wciśnięcie pierścienia na szybkozłączu przewodu. Wtedy przewód może być łatwo wyciągnięty.

### Podłączanie przewodów pneumatycznych

Podłączając przewody pneumatyczne należy to robić zgodnie z poniższymi zaleceniami:

> Włożyć przewód do szybkozłącza aż do oporu. Przewód zostaje stabilnie osadzony

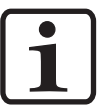

#### Informacja:

W przypadku błędów lub niepewności, należy skontaktować się z centrum serwisowym ITW Gema!

## Diagnostyka błędów w oprogramowaniu

## Informacje ogólne

Praca jednostki sterującej OptiStar CG07 jest stale monitorowana pod względem poprawności działania. Jeśli oprogramowanie urządzenia wykaże błąd, wtedy komunikat pokaże kod błędu. Monitoring dotyczy:

- Wysokiego napięcia
- Pneumatyki
- Zasilania

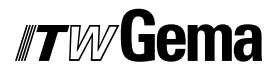

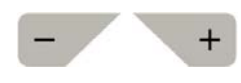

## Kody pomocy

Diagnostyka błędów (kody błędów) jest pokazywana na wyświetlaczu **A5**. Kody błędów są zapisywane na liście błędów według kolejności ich pojawiania się. Każdy błąd na liście musi być indywidualnie potwierdzany za pomocą przycisków **T10** lub **T11**.

H

Kody błędów są pokazywane w formacie **Hnn**, gdzie pola **nn** są kodami numerycznymi, a czasami wskazują zero.

Błędy są wyświetlane w kolejności ich pojawiania się. Klucze **T10** oraz **T11** nie mogą być używane do innych funkcji tak długo, jak kod błędu jest pokazywany na wyświetlaczu **A5**.

Poniżej znajduje się lista kodów błędów, które mogą zakłócić pracę jednostki sterującej OptiStar CG07:

| Kod     | Opis                                                                                | Przyczyna                                                                                                    | Eliminacja błędu                                                                                                    |
|---------|-------------------------------------------------------------------------------------|----------------------------------------------------------------------------------------------------|----------------------------------------------------------------------------------------------------|
| Pneum   | atyka:                                                                              |                                                                                                    |                                                                                                    |
| H06     | Zawór spustowy (główny elek-<br>trozawór)                                           | Prąd cewki niższy niż zadana<br>limitowana wartość<br>Popsuty zawór, płyta główna lub<br>kabel                                                                    | Błąd głównego elektrozaworu,<br>brak połączenie pomiędzy elek-<br>trozaworem, a elektroniką.<br>Sprawdzić główny elektrozawór                 |
| H07     | Za dużo powietrza dozującego<br>(nastawy powietrza całkowitego<br>na wyświetlaczu)  | Zadana wartość powietrza dozu-<br>jącego jest zbyt wysoka w po-<br>równaniu do twoich ustawień<br>powietrza transportowego                                        | Zredukować powietrze dozujące<br>lub zwiększyć powietrze trans-<br>portowe, aby wyrównać powie-<br>trze w inżektorze i skasować<br>kod pomocy |
| H08     | Za dużo powietrza transporto-<br>wego (nastawy ilości farby w %<br>na wyświetlaczu) | Zadana wartość powietrza<br>transportowego jest zbyt wysoka<br>w porównaniu do twoich usta-<br>wień powietrza dozującego                                          | Zredukować powietrze transpor-<br>towe lub zwiększyć powietrze<br>dozujące, aby wyrównać powie-<br>trze w inżektorze i skasować<br>kod pomocy |
| H09     | Wydatek farby wyższy niż 100%                                                       | Wydatek farby pomnożony<br>przez współczynnik długości<br>węża i wartość dziennej korekcji<br>jest większy niż 100 %.<br>Zbyt duża wartość dziennej ko-<br>rekcji | Zmniejszyć wydatek farby<br>Zmniejszyć wartość dziennej<br>korekcji                                                                           |
| H10     | Przekroczona dolna granica za-<br>kresu dla powietrza transporto-<br>wego           | Teoretyczna wartość dla powie-<br>trza transportowego zeszła po-<br>niżej minimum<br>Powietrze całkowite jest mniej-<br>sze od minimum                            | Obniżyć granicę wartości powie-<br>trza transportowego do mini-<br>mum                                                                        |
| Wysok   | ie napięcie:                                                                        |                                                                                                    |                                                                                                    |
| H11     | Błąd na pistolecie                                                                  | Brak oscylacji, popsuty kabel, popsuty oscylator lub pistolet                                                                                                    | Wymienić przewód pistoletu, powielacz, etc.                                                                                                   |
| Zasilar | nie:                                                                                |                                                                                                    |                                                                                                    |
| H20     | Przepięcie +15V                                                                     | Zasilacz uszkodzony lub przeła-<br>dowany                                                                                                    | Wymienić zasilacz, jeśli jest<br>uszkodzony                                                                                                   |
| H21     | Przepięcie +15V                                                                     | Zasilacz uszkodzony lub przeła-<br>dowany                                                                                                    | Wymienić zasilacz, jeśli jest<br>uszkodzony                                                                                                   |
| H22     | Przepięcie -15V                                                                     | Zasilacz uszkodzony lub przeła-<br>dowany                                                                                                    | Wymienić zasilacz, jeśli jest<br>uszkodzony                                                                                                   |
| H23     | Przepięcie +5V                                                                      | Zasilacz uszkodzony lub przeła-<br>dowany                                                                                                    | Wymienić zasilacz, jeśli jest<br>uszkodzony                                                                                                   |

| Kod                         | Opis                                                               | Przyczyna                                                                                | Eliminacja błędu                                                                          |
|-----------------------------|--------------------------------------------------------------------|------------------------------------------------------------------------------------------|-------------------------------------------------------------------------------------------|
| EEPROM (pamięć urządzenia): |                                                                    |                                                                                          |                                                                                           |
| H24                         | EEPROM błąd pojemności                                             | EEPROM błąd                                                                              | Wprowadzić ustawienia fabrycz-<br>ne EEPROM (patrz rozdział<br>"Resetowanie pamięci RAM") |
| H25                         | Przerwa podczas zapisu<br>EEPROM                                   | EEPROM błąd                                                                              |                                                                                           |
| H26                         | Niepoprawnie zapisane wartości<br>w EEPROM podczas wyłączania      | EEPROM błąd                                                                              |                                                                                           |
| Silniki                     | krokowe:                                                           |                                                                                          |                                                                                           |
| H60                         | Nieosiągnięty referencyjny punkt<br>dla powietrza transportowego   | Zablokowany silnik krokowy lub<br>iglica, uszkodzony czujnik krań-<br>cowy, błąd silnika | Ponownie skalibrować, wymie-<br>nić silnik krokowy                                        |
| H61                         | Nieosiągnięty referencyjny punkt<br>dla powietrza dozującego       | Zablokowany silnik krokowy lub<br>iglica, uszkodzony czujnik krań-<br>cowy, błąd silnika | (patrz powyżej)                                                                           |
| H62                         | Nieosiągnięty referencyjny punkt<br>dla powietrza odmuchu elektrod | Zablokowany silnik krokowy lub<br>iglica, uszkodzony czujnik krań-<br>cowy, błąd silnika | (patrz powyżej)                                                                           |
| H63                         | Nieosiągnięty referencyjny punkt<br>dla powietrza fluidyzacji      | Zablokowany silnik krokowy lub<br>iglica, uszkodzony czujnik krań-<br>cowy, błąd silnika | (patrz powyżej)                                                                           |
| H64                         | Nie porusza się silnik powietrza<br>transportowego                 | Spięcie w czujniku, uszkodzony<br>silnik krokowy                                         | (patrz powyżej)                                                                           |
| H65                         | Nie porusza się silnik powietrza<br>dozującego                     | Spięcie w czujniku, uszkodzony<br>silnik krokowy                                         | (patrz powyżej)                                                                           |
| H66                         | Nie porusza się silnik powietrza<br>odmuchu elektrod               | Spięcie w czujniku, uszkodzony<br>silnik krokowy                                         | (patrz powyżej)                                                                           |
| H67                         | Nie porusza się silnik powietrza<br>fluidyzacji                    | Spięcie w czujniku, uszkodzony<br>silnik krokowy                                         | (patrz powyżej)                                                                           |
| H68                         | Zgubiona pozycja dla powietrza transportowego                      | Gubienie kroków, uszkodzony<br>czujnik, uszkodzony silnik                                | (patrz powyżej)                                                                           |
| H69                         | Zgubiona pozycja dla powietrza<br>dozującego                       | Gubienie kroków, uszkodzony<br>czujnik, uszkodzony silnik                                | (patrz powyżej)                                                                           |
| H70                         | Zgubiona pozycja dla powietrza odmuchu elektrod                    | Gubienie kroków, uszkodzony czujnik, uszkodzony silnik                                   | (patrz powyżej)                                                                           |
| H71                         | Zgubiona pozycja dla powietrza fluidyzacji                         | Gubienie kroków, uszkodzony<br>czujnik, uszkodzony silnik                                | (patrz powyżej)                                                                           |

## Lista kodów pomocy

Cztery ostatnio wyświetlone błędy są zapisane w oprogramowaniu jako lista. Jeśli wystąpi błąd, który jest już zapisany na liście, nie będzie on ponownie wpisany do listy błędów. Jeśli lista jest pełna, żadne nowe pozycje nie będą dodawane.

## Pojawianie się błędów

Istnieje możliwość chwilowego pojawienia się błędu, ale po potwierdzeniu błąd znika. W takim przypadku wyłączyć jednostkę OptiStar i ponownie włączyć (Resetowanie poprzez ponowne włączenie).

# Lista części zamiennych

## Zamawianie części zamiennych

Podczas zamawiania części zamiennych do urządzeń malarskich należy postępować według następujących zasad:

- Podać typ oraz numer seryjny urządzenia
- Podać numer katalogowy, ilość oraz nazwę każdej z części zamiennych

#### Przykład:

- **Typ** Jednostka sterująca OptiStar CG07 **Nr seryjny** 1234 5678
- Numer kat. 203 386, 1 sztuka, Zacisk Ø 18/15 mm

Przy zamawianiu kabla lub węża należy podać jego długość. Części, dla których należy podać długość są zawsze oznakowane \*.

Części zużywające się eksploatacyjnie są zawsze oznaczone #.

Wszystkie wymiary plastikowych węży posiadają oznakowaną średnicę wewnętrzną i zewnętrzną:

#### Przykład:

Ø 8/6 mm, 8 mm średnica zewnętrzna / 6 mm średnica wewnętrzna

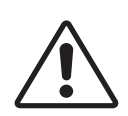

Uwaga! Należy używać tylko oryginalnych części firmy ITW Gema, ponieważ stanowią one także zabezpieczenie przeciwwybuchowe! Stosowanie części nieoryginalnych będzie prowadziło do utraty gwarancji ITW Gema!

# Jednostka sterująca OptiStar CG07

|   | Jednostka sterująca OptiStar CG07 - komplet                    | 1001 060 |
|---|----------------------------------------------------------------|----------|
| 1 | Panel przedni - patrz odpowiednia lista części zamiennych      |          |
| 2 | Obudowa i zasilacz - patrz odpowiednia lista części zamiennych |          |
| 3 | Ściana tylna - patrz odpowiednia lista części zamiennych       |          |
| 4 | Pokrvwa                                                        | 1004 426 |

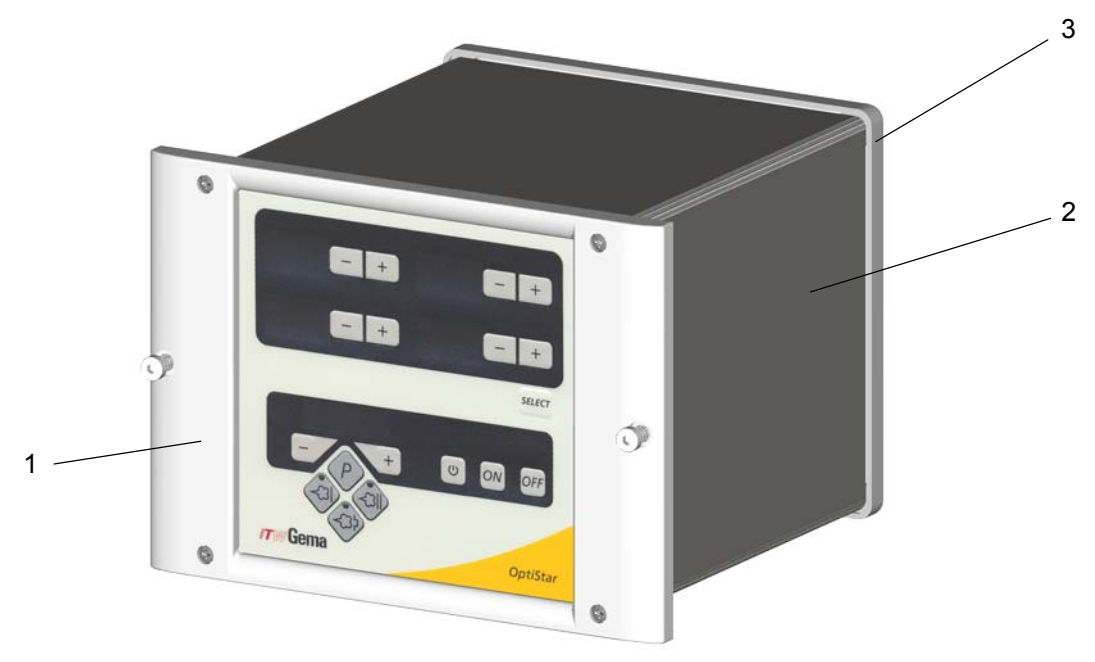

Jednostka sterująca OptiStar CG07

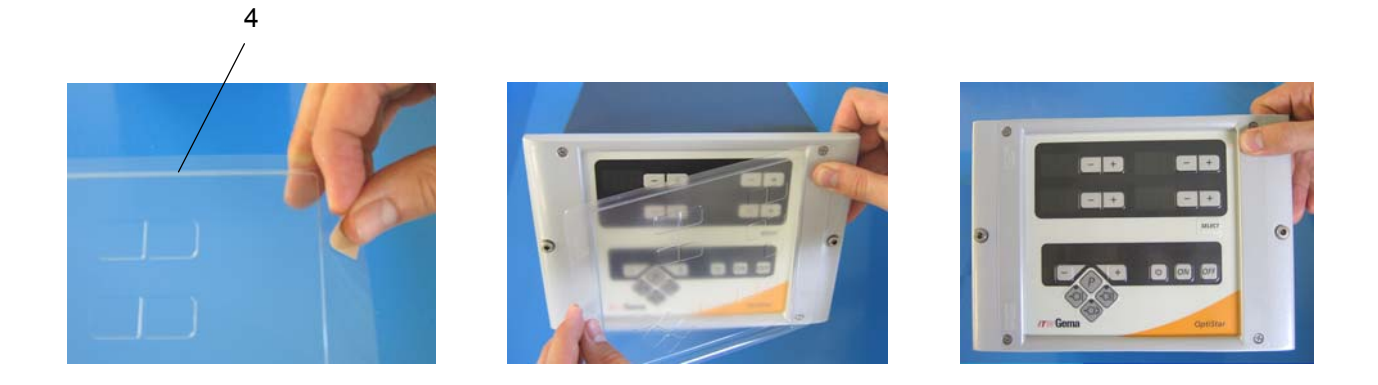

## Jednostka sterująca OptiStar CG07 - ściana tylna widok wewnętrzny

| 1  | Zestaw pneumatyczny - komplet                   | 1001 029 |
|----|-------------------------------------------------|----------|
| 2  | Silnik krokowy - kompletny zmontowany           | 1000 064 |
| 3  | Przewód do elektrozaworu - CG07                 | 1001 410 |
| 4  | Podkładka sprężynująca - M3 R                   | 201 880  |
| 5  | Nakrętka - M3                                   | 202 142  |
| 6  | Śruba - M3x16 mm                                | 221 074  |
| 7  | Nakrętka - 1/8", Ø 6 mm, OR                     | 262 315  |
| 8  | Tłumik powietrza - 1/8"a                        | 237 264  |
| 9  | Uszczelka (tylko wersja ze stali)               | 1003 528 |
| 10 | Śruba K-SL - M4x16 mm (tylko wersja ze stali)   | 216 801  |
| 11 | O-ring - Ø 8,73x1,78 mm (tylko wersja ze stali) | 248 428  |

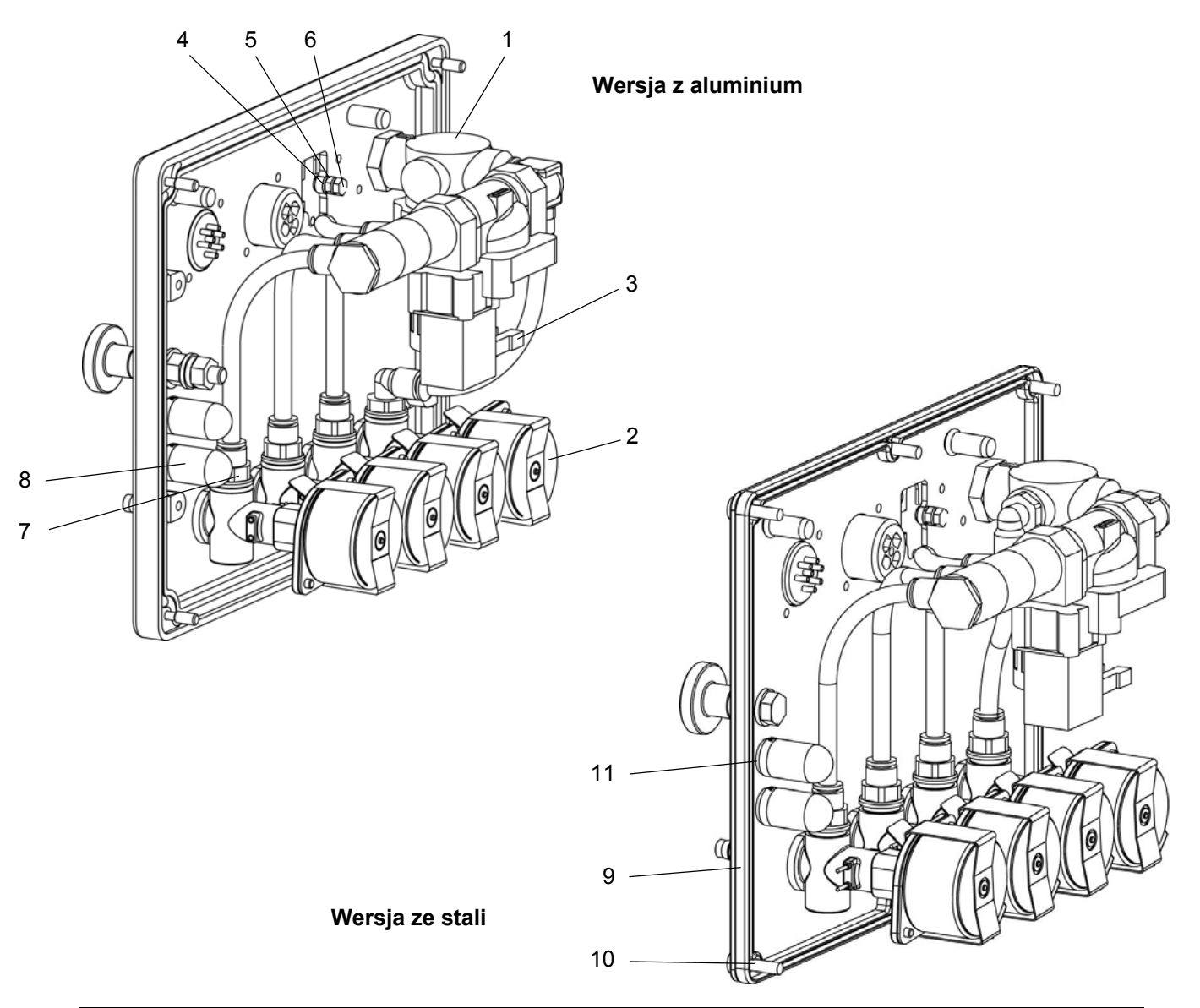

## Jednostka sterująca OptiStar CG07 - ściana tylna widok zewnętrzny

|    | OptiStar CG07 ściana tylna - komplet (wersja z aluminium)                    | 1000 063 |
|----|------------------------------------------------------------------------------|----------|
|    | OptiStar CG07 ściana tylna - komplet (wersja ze stali)                       | 1004 500 |
| 1  | Ściana tylna (wersja z aluminium)                                            | 1000 067 |
|    | Ściana tylna (wersja ze stali)                                               | 1004 175 |
| 2  | CG07 przyłącze do stołu wibracyjnego, zmontowane                             | 1001 177 |
| 3  | Nakrętka radełkowana - M6                                                    | 200 433  |
| 4  | Przyłącze przewodu pneumatycznego - komplet, Ø 6/4 mm (wersja z aluminium)   | 1001 520 |
|    | Przyłącze przewodu pneumatycznego - komplet, Ø 6/4 mm (wersja ze stali)      | 1004 184 |
| 5  | Przyłącze przewodu pneumatycznego - komplet, Ø 8/6 mm (wersja z aluminium)   | 1001 519 |
|    | Przyłącze przewodu pneumatycznego - komplet, Ø 8/6 mm (wersja ze stali)      | 1004 183 |
| 6  | Szybkozłącze Rectus - komplet (wersja z aluminium)                           | 1001 517 |
|    | Szybkozłącze Rectus - komplet (wersja ze stali)                              | 1004 181 |
| 7  | Przyłącze pistoletu do CG07, zmontowane                                      | 1001 179 |
| 8  | Przyłącze zasilające CG07                                                    | 1001 176 |
| 9  | Śruba - M3x8 mm                                                              | 202 363  |
| 10 | Śruba - M3x12 mm                                                             | 216 747  |
|    | Zabezpieczenie przeciwwstrząsowe (zamocowane do tylnej ściany, nie pokazane) | 1001 058 |
| 11 | Śruby do zabezpieczenia przeciwwstrząsowego (2 sztuki) - M5x12 mm            | 216 348  |
|    | Adapter do Tribo (nie pokazany)                                              | 1001 869 |
|    | Zaślepka ochronna do przyłącza 2.2 Aux (nie pokazana)                        | 206 474  |
|    | Kabel (zasilający) do wersji z 2 jednostkami sterującymi (nie pokazany)      | 1001 867 |

## Jednostka sterująca OptiStar CG07 - ściana tylna widok zewnętrzny

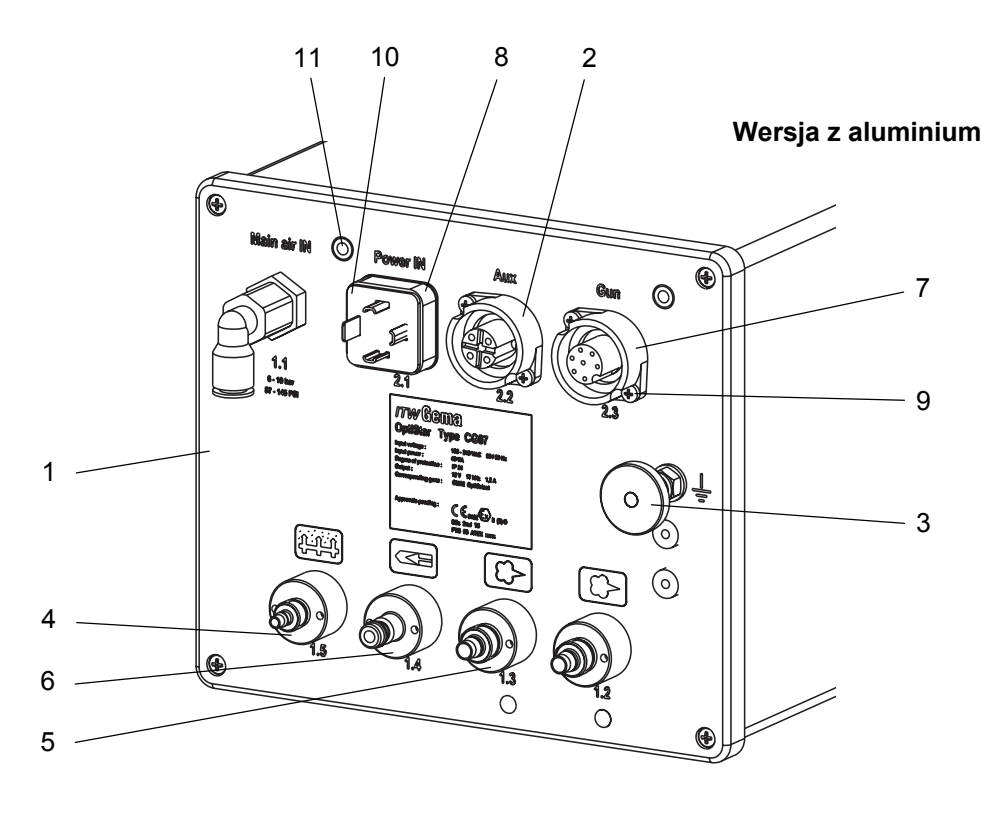

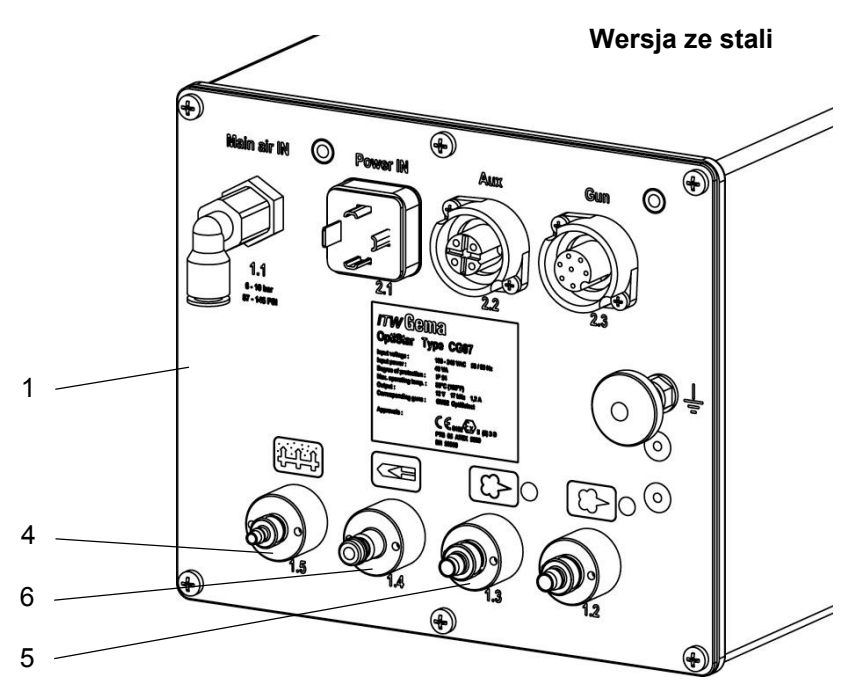

Jednostka sterująca OptiStar CG07 - ściana tylna widok zewnętrzny

## Jednostka sterująca OptiStar CG07 - obudowa i zasilacz

| 1 | Obudowa - jednostka sterująca CG07 (wersja z aluminium)            | 1001 435 |
|---|--------------------------------------------------------------------|----------|
|   | Obudowa - jednostka sterująca CG07 (wersja ze stali, nie pokazane) | 1004 200 |
| 2 | Zasilacz - 15 VDC                                                  | 374 059  |
| 3 | Przyłącze kabla zasilacza, zmontowane                              | 1000 388 |
| 4 | Przyłącze kabla, zmontowane                                        | 1001 178 |
| 5 | Element dystansowy - Ø 4/4,8/4,8 mm, PA                            | 263 508  |

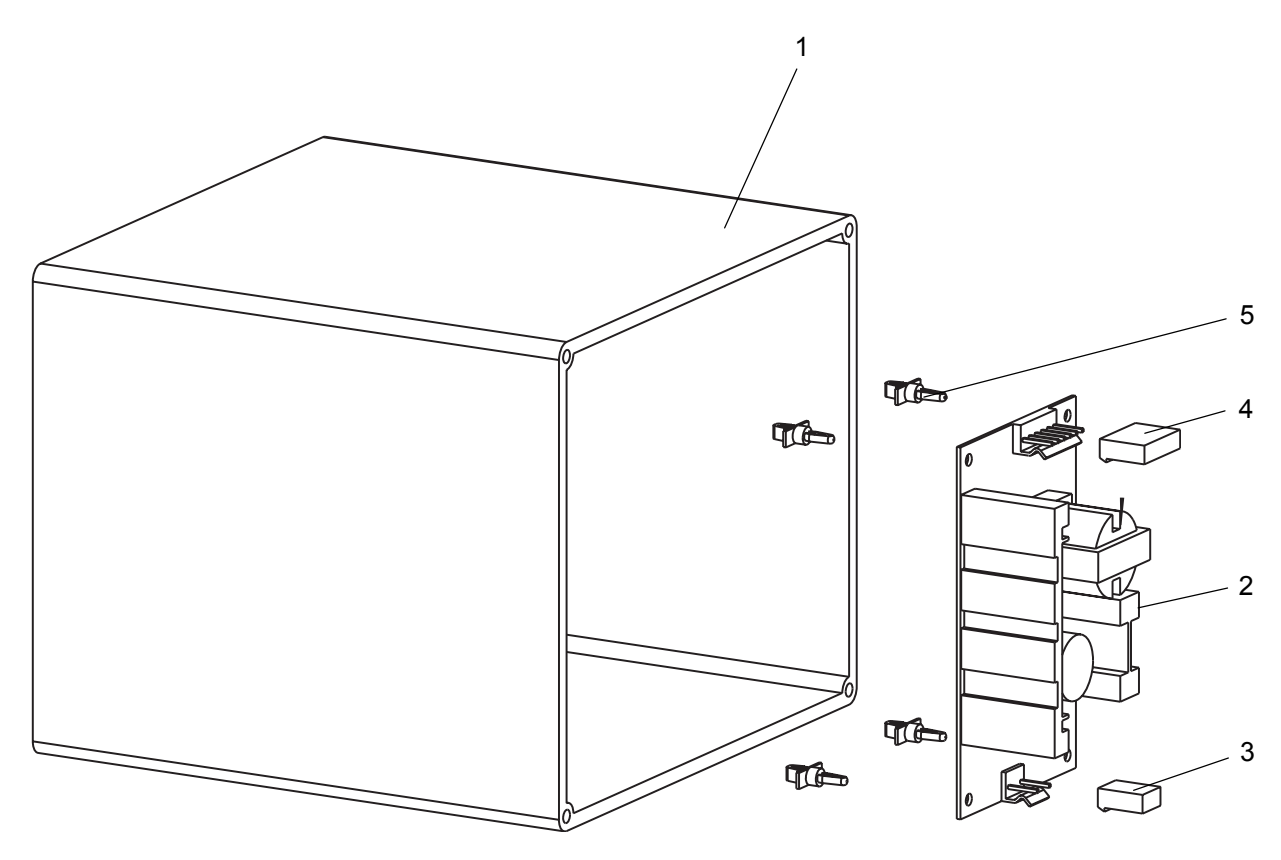

Jednostka sterująca OptiStar CG07 - obudowa i zasilacz

## Jednostka sterująca OptiStar CG07 - panel przedni

|   | Panel przedni - komplet                                    | 1000 395 |
|---|------------------------------------------------------------|----------|
| 1 | Panel przedni z klawiaturą                                 | 1000 394 |
| 3 | OptiStar Płyta główna V1.0 - komplet, wraz z wyświetlaczem | 1000 875 |
| 4 | Nakrętka - M3                                              | 262 498  |
| 5 | Podkładka - Ø 3,2/7x0,5 mm                                 | 201 944  |
| 6 | Tuleja dystansowa - 6x3,4x6,5 mm                           | 1001 925 |
| 7 | Tuleja dystansowa - 6x3,4x15,5 mm                          | 1001 926 |
| 8 | Sprężyna - 0,5x6,3x13,5 mm                                 | 230 251  |
| 9 | Śruba specjalna                                            | 1000 400 |

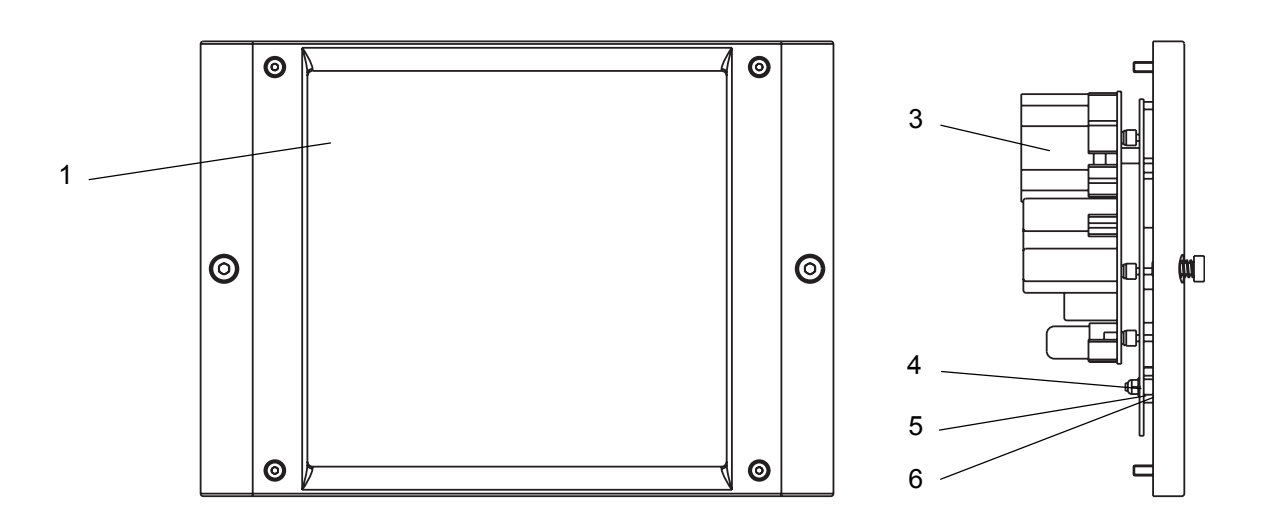

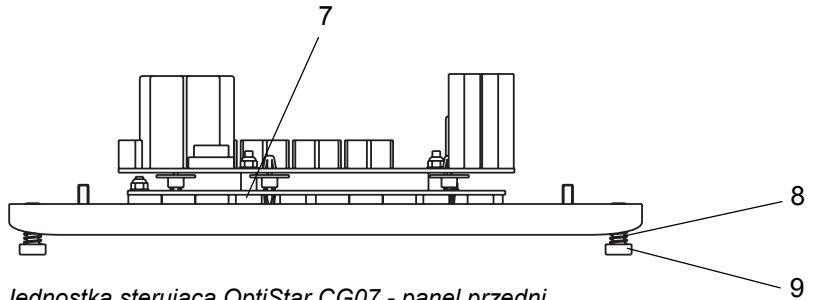

Jednostka sterująca OptiStar CG07 - panel przedni

V 10/07